# amelipro

## Vaccin COVID

Guide des fonctionnalités du service

Version 18 - MEP du 02/09/2021

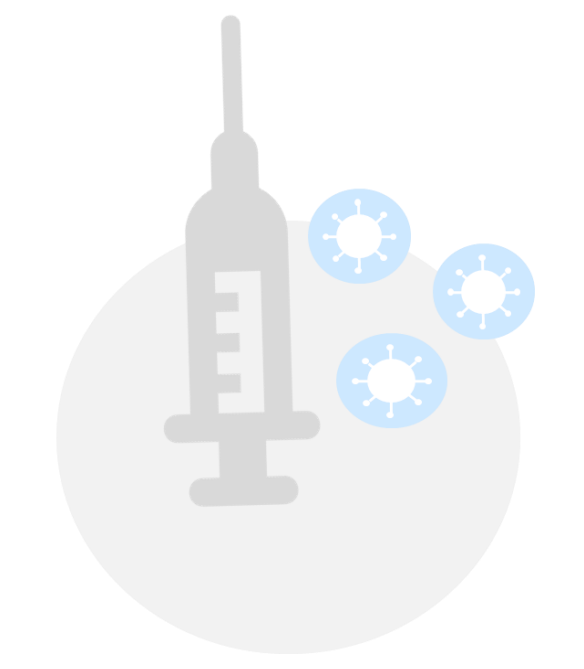

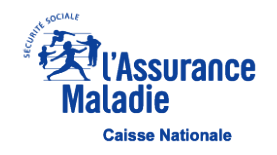

## Contexte

- Le système d'information mis en œuvre par la Cnam a pour finalité de permettre la préparation, la gestion et le suivi de la campagne de vaccination contre la COVID-19.
- Il s'agit principalement de permettre :

#### Niveau 1 – Le ciblage

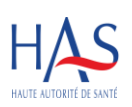

L'identification des populations concernées par la stratégie de vaccination en déclinaison des recommandations émises par la HAS au travers de son schéma de priorisation. Ces recommandations décrivent une vaccination en plusieurs phases successives afin de tenir compte de la capacité progressive à vacciner notamment en raison des conditions de disponibilité des vaccins.

#### Niveau 2 – Le suivi du cycle vaccinal

Le suivi du cycle vaccinal par les professionnels de santé selon des étapes définies par le ministère de la santé :

- L'éligibilité à la vaccination du patient par un professionnel de santé.
- La réalisation de la vaccination en un ou plusieurs stades avec la saisie des différentes informations : dénomination du vaccin, numéro de lot du vaccin, rang vaccinal, zone d'injection du vaccin, date et lieu de l'injection, nom de professionnel de santé réalisant l'acte...

#### Niveau 3 – L'attestation de vaccination certifiée

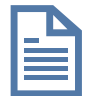

À partir du 23 juin 2021, toute personne vaccinée contre la Covid-19, se verra remettre en main propre, après son injection, une attestation de vaccination européenne dite « certifiée » au format papier.

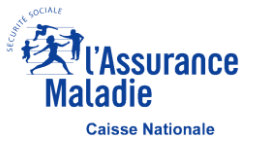

## Workflow du téléservice Vaccin COVID

Connexion par Pro Santé Connect avec carte e-CPS

ои

Connexion par Amelipro avec carte CPS

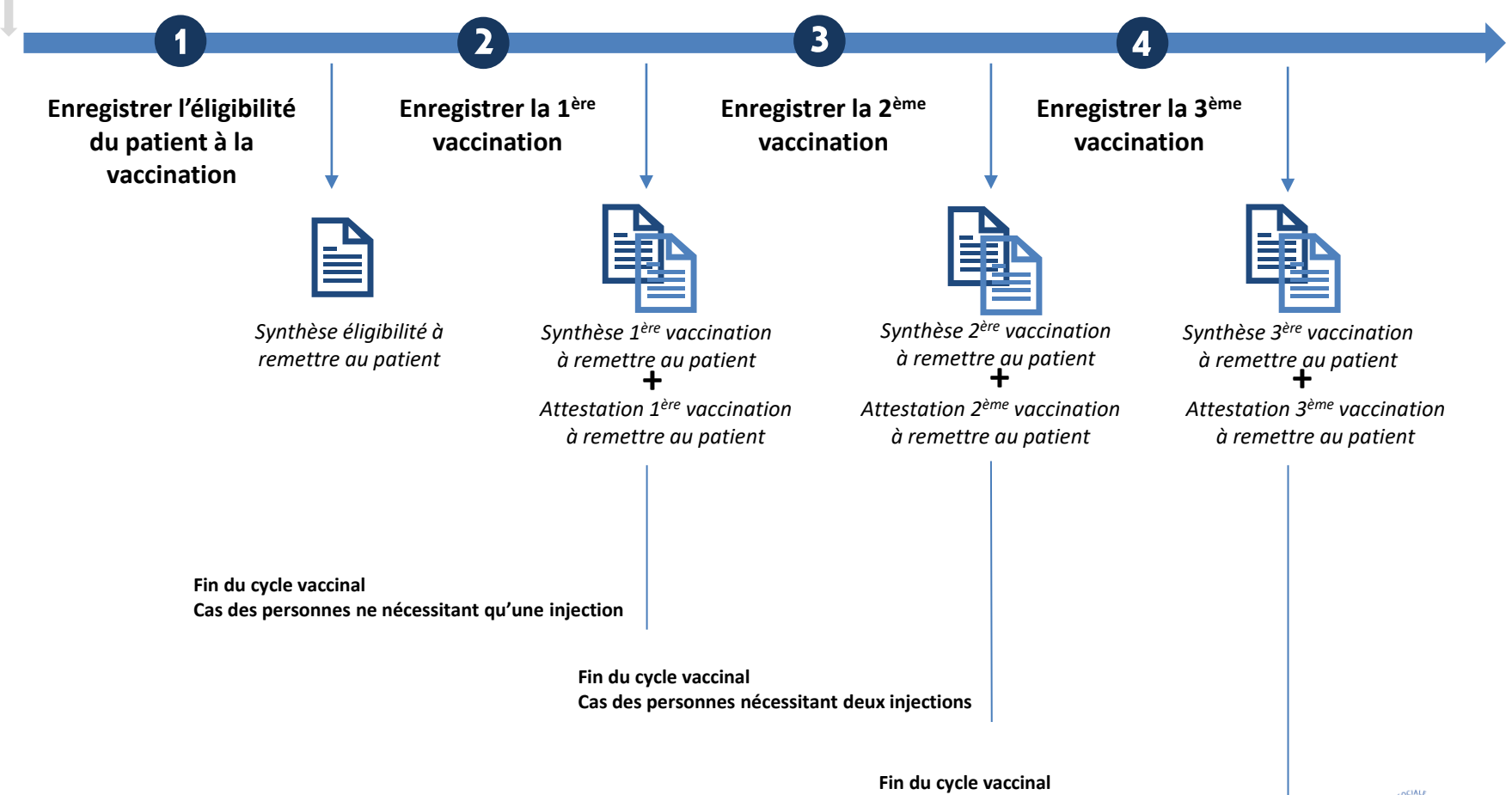

Cas des personnes nécessitant trois injections

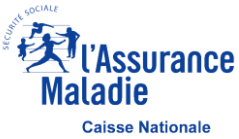

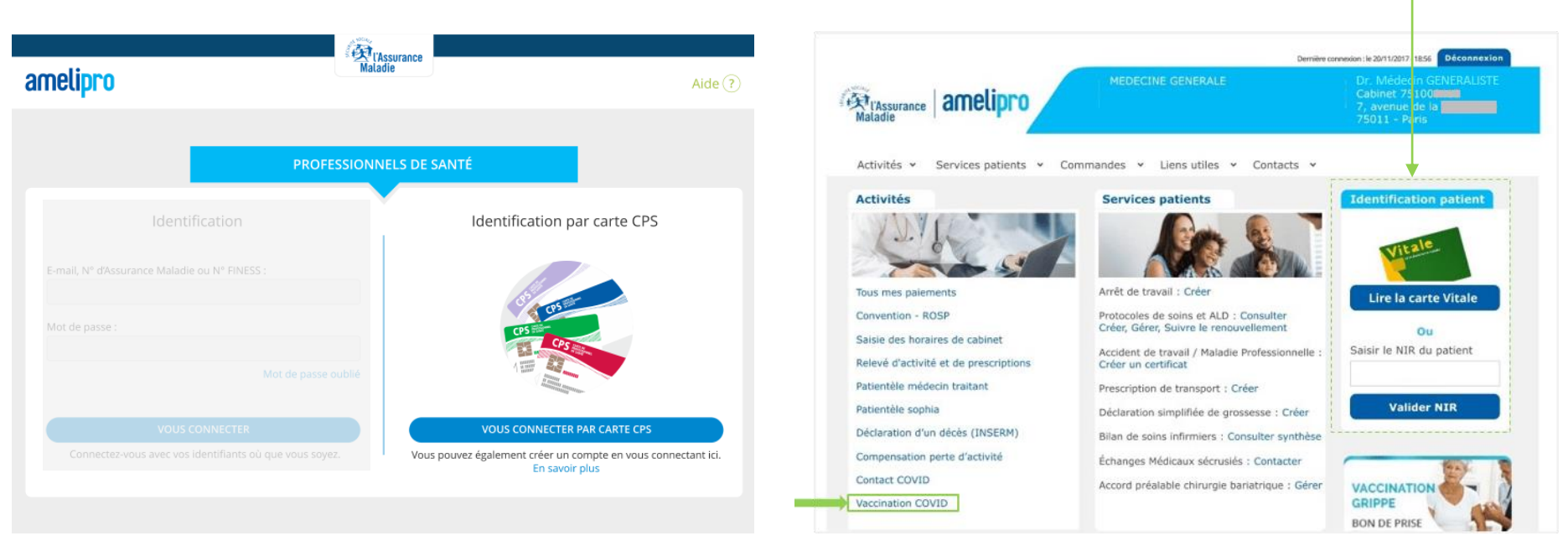

Possibilité de récupérer les informations relatives au patient à partir de la lecture de sa carte Vitale

 Disponible à partir d'une connexion par carte CPS uniquement  Accessible uniquement aux médecins, infirmiers, chirurgiens-dentistes et sages-femmes

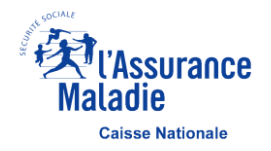

## Accès au téléservice Vaccin COVID par Pro Santé Connect – 1 sur 2

- La connexion par carte e-CPS est disponible par l'intermédiaire de Pro Santé Connect à partir du lien https://vaccination-covid.ameli.fr/
- Plus d'information sur la connexion Pro Santé Connect sur le site de l'ANS : <u>https://esante.gouv.fr/securite/e-cps</u>

| SE CONNECTER À VACCIN COVID<br>Si vous rencontrez des difficultés de connexion par Pro Santé Connect avec votre e-4<br>https://esante.gouv.fr/securite/e-cps<br>VOUS RENCONTREZ DES DIFFICULTÉS ?<br>- Vous êtes médecin, sage-femme ou infirmier libéral, contacter l'assistance technique au 3608 |                          |
|----------------------------------------------------------------------------------------------------|--------------------------|
| Si vous rencontrez des difficultés de connexion par Pro Santé Connect avec votre e-     https://esante.gouv.fr/securite/e-cps      VOUS RENCONTREZ DES DIFFICULTÉS ?     - Vous êtes médecin, sage-femme ou infirmier libéral, contacter l'assistance technique au 3608                             |                          |
| VOUS RENCONTREZ DES DIFFICULTÉS ?<br>- Vous êtes médecin, sage-femme ou infirmier libéral, contacter l'assistance technique au 3608                                                                                                    | e-CPS, rendez-vous sur : |
| vous cres medecin, suge remine ou minimer inserui, contacter russistance ceeninque du sooo                                                                                                    | <b>E</b>                 |
| du lundi au vendredi de 8h30 à 17h30.<br>- Vous êtes salarié, pharmacien libéral, vacataire dans un établissement ou centre de vaccination, contacter le 0800 08 12 0<br>accessible 7 jours sur 7, week-end et jours fériés compris de 9h00 à 20h00.                                                | 07                       |

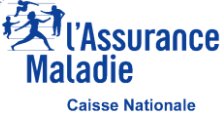

## Accès au téléservice Vaccin COVID par Pro Santé Connect – 2 sur 2

| Pro Santé Connect                                                                   |                                                                           | (Assurance<br>Maladie                                                                                                    |                                                                                    |
|-------------------------------------------------------------------------------------|---------------------------------------------------------------------------|----------------------------------------------------------------------------------------------------|------------------------------------------------------------------------------------|
|                                                                                     | VACCIN COVID                                                              |                                                                                                    | Dr. Médecin                                                                        |
| Connectez-vous                                                                      |                                                                           |                                                                                                    |                                                                                    |
| Application e-CPS Corte CPS                                                         | Veuillez sélectionner                                                     | a structure avec lesquelle vous souhaitez                                                                                                    | vous connecter à Vaccin COVID.                                                     |
| Vous pouvez vous connecter à ce service en utilisant l'application<br>mobile e-CPS. | ROPTAL GENERIQ<br>20, R DE PARIS<br>75020 - PARIS 2<br>AM/FINESS : 99000. | Image: Constraint of the state of the state of | S15, CHE DU MAS DE<br>ROCHET<br>34170 CASTELNAU LE<br>LEZ<br>AM/FINESS : 991040403 |
| Se connecter avec e-CPS                                                             |                                                                           |                                                                                                    |                                                                                    |

À date seuls les médecins, sages-femmes, infirmiers, pharmaciens et chirurgiens-dentistes sont autorisés à accéder au téléservice via Pro Santé Connect

Lorsqu'un professionnel de santé exerce au sein de plusieurs structures, il sélectionne le lieu d'activité qui correspond à sa situation au moment de la connexion au téléservice

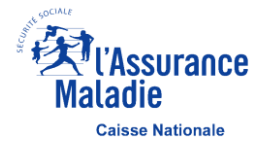

Dr. Médecin GENERALISTE 🔔

## Sommaire – 1 sur 2

| 1 Paramétrer les préférences de saisie de vaccination                     |           |     | P9          |
|---------------------------------------------------------------------------|-----------|-----|-------------|
| 2 Rechercher un patient                                                   |           |     | P11         |
| - Cas des patients connus des référentiels de l'Assurance Maladie         | NOUVEAUTE | P11 |             |
| - Cas des patients inconnus des référentiels de l'Assurance Maladie       |           | P13 |             |
| - Cas des patients non assurés au régime d'Assurance Maladie français     | NOUVEAUTE | P15 |             |
| 3 Déclarer l'éligibilité d'un patient à la vaccination                    | NOUVEAUTE |     | P17         |
| - Synthèse d'éligibilité à la vaccination                                 |           | P18 |             |
| - Précision sur la modification d'une saisie Éligibilité Vaccination      |           | P19 |             |
| - Précision sur la suppression d'une saisie Éligibilité Vaccination       |           | P20 |             |
| - PDF de l'acte d'éligibilité à la vaccination à transmettre au patient   |           | P21 |             |
| 4 Enregistrer la 1 <sup>ère</sup> vaccination d'un patient                |           |     | P22         |
| - Synthèse 1 <sup>ère</sup> Vaccination                                   |           | P23 |             |
| - Précision sur la modification d'une saisie 1 <sup>ère</sup> Vaccination |           | P24 |             |
| - Précision sur la suppression d'une saisie 1 <sup>ère</sup> Vaccination  |           | P25 |             |
| - PDF de l'acte 1 <sup>ère</sup> Vaccination à transmettre au patient     |           | P26 | Sur SOCIALE |
| - Attestation de Vaccination Covid-19 à transmettre au patient (QR Code)  |           | P27 | Maladie     |

## Sommaire – 1 sur 2

| 5  | Enregistrer la 2 <sup>ème</sup> vaccination d'un patient                  |     | P28 |
|----|---------------------------------------------------------------------------|-----|-----|
|    | - Précision sur la modification d'une saisie 2 <sup>ème</sup> Vaccination | P29 |     |
|    | - Précision sur la suppression d'une saisie 2 <sup>ème</sup> Vaccination  | P30 |     |
|    | - PDF de l'acte 2 <sup>ème</sup> Vaccination à transmettre au patient     | P31 |     |
|    | - Attestation de Vaccination Covid-19 à transmettre au patient (QR Code)  | P32 |     |
| 6  | Enregistrer la 3 <sup>ème</sup> vaccination d'un patient                  |     | P33 |
|    |                                                                           |     |     |
| 7  | Annuler un cycle de vaccination                                           |     | P34 |
|    | - Annulation d'un cycle de vaccination à l'état en cours ou terminé       | P35 |     |
|    | - Création d'un nouveau cycle de vaccination                              | P36 |     |
| 8  | Accéder à mes vaccinations                                                |     | P37 |
|    |                                                                           |     |     |
| 9  | Contacter l'assistance Vaccin COVID                                       |     | P39 |
| 10 | Annexe                                                                    |     | P40 |

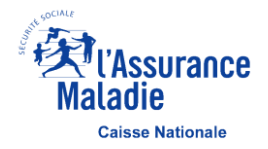

## Paramétrer les préférences de saisie de vaccination

- Possibilité de paramétrer vos préférences de saisie pour la journée afin de préremplir les champs pour enregistrer les vaccinations à venir
- Les informations sont automatiquement reportées sur les écrans d'enregistrement de vaccination cependant les champs restent modifiables

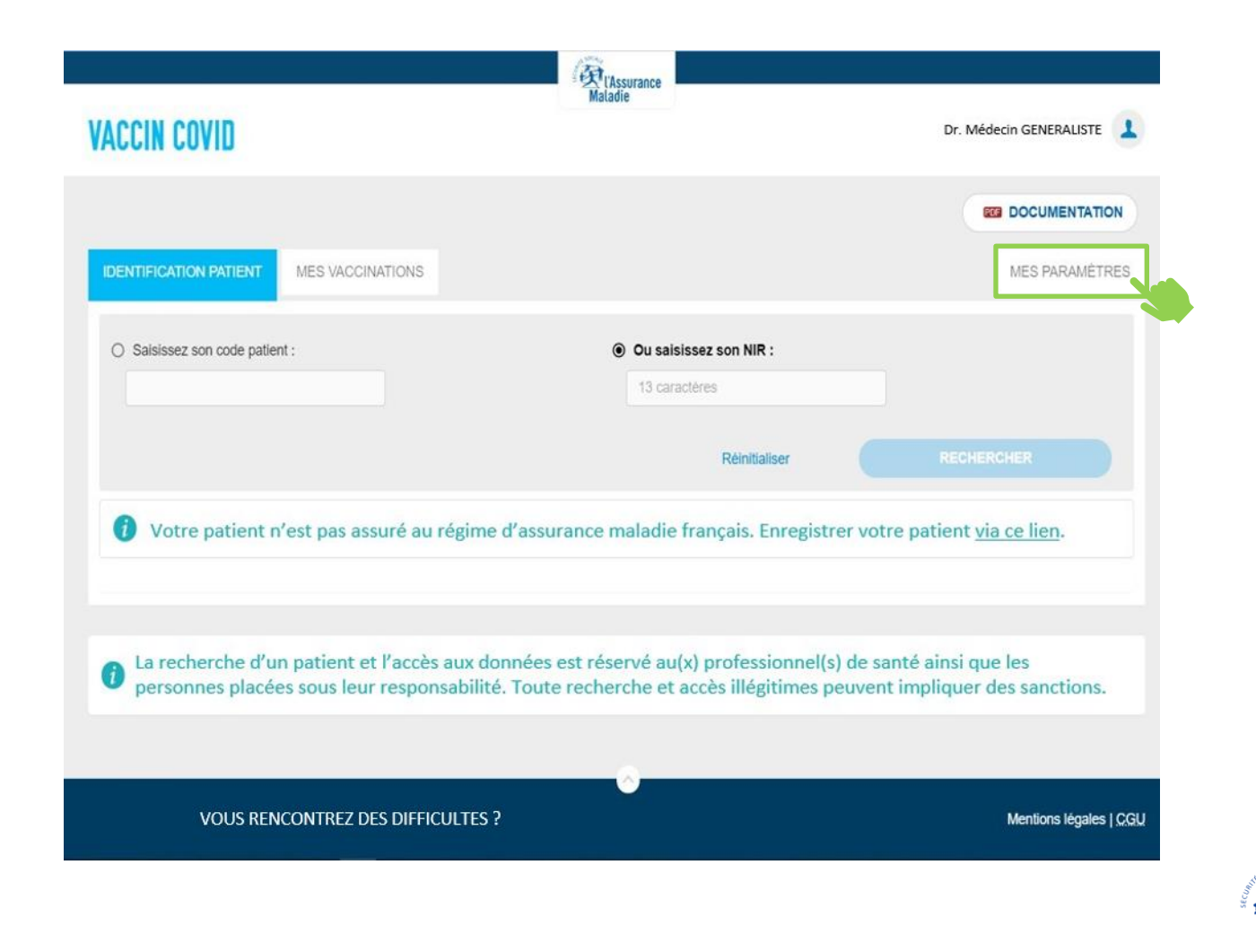

**Caisse Nationale** 

## Paramétrer les préférences de saisie de vaccination

- La délégation de saisie est disponible lorsque « Centre de vaccination » est sélectionné dans le lieu de vaccination. En cochant « Oui », renseignez les informations de la personne qui saisit pour le compte du professionnel de santé connecté
- Si vous êtes professionnel de santé remplaçant libéral, il est nécessaire de cocher « Oui » et de saisir le N°AM/FINESS du professionnel remplacé. La saisie sera reportée automatiquement dans le champ N°AM/FINESS de l'onglet « Éligibilité Vaccination »

| Cette page vous perme<br>cette page seront repris                                                                                                    | et d'enregistrer, si vous le s<br>s en pré-remplissage dans                                                                | souhaitez, vos préférences de saisies pour vos futures saisies de vaccination. Les paramètres enregistrés sur<br>s les différents onglets d'éligibilité et de vaccination. Ces paramètres seront valables sur la journée.                                                                                                    |         |
|----------------------------------------------------------------------------------------------------|----------------------------------------------------------------------------------------------------|----------------------------------------------------------------------------------------------------|---------|
| Informations sur la vaccinat                                                                                                    | ion :                                                                                                    |                                                                                                    |         |
| Nom du vaccin :                                                                                                    |                                                                                                    | Numéro de lot :                                                                                                    |         |
| Pfizer/BioNTech - COMIRNA                                                                                                    | ATY -                                                                                                    | EL1484 👻                                                                                                    |         |
| Date de vaccination :                                                                                                    |                                                                                                    |                                                                                                    |         |
| 21/05/2021                                                                                                    |                                                                                                    |                                                                                                    |         |
| Lieu de vaccination :                                                                                                    |                                                                                                    |                                                                                                    |         |
| Centre de vaccination                                                                                                    |                                                                                                    | ¥                                                                                                    |         |
|                                                                                                    |                                                                                                    |                                                                                                    |         |
| Nom du lieu de vaccination :                                                                                                    | ?)                                                                                                    |                                                                                                    |         |
| Saisissez le code posta                                                                                                    | al ou une partie du nom du                                                                                                 | u lieu pour le retrouver                                                                                                    |         |
| ST-MALO - CH - 35400 - Sa                                                                                                    | int-Malo                                                                                                    | ¥                                                                                                    |         |
|                                                                                                    |                                                                                                    |                                                                                                    |         |
| Code postal du lieu de vaccina                                                                                                    | ation : 🥐                                                                                                    | N° de structure du lieu de vaccination :                                                                                                    |         |
|                                                                                                    |                                                                                                    |                                                                                                    |         |
| 35400                                                                                                    | ¥                                                                                                    | 000000259                                                                                                    |         |
| 35400<br>Délégation de saisie dans Va                                                                                                    | accin COVID :                                                                                                    | © Oui O Non                                                                                                    |         |
| 35400<br>Délégation de saisie dans V:<br>Informations sur la personne q<br>Nom de famille -                                                                                                    | tecin COVID :<br>ui saisit :<br>Prénom :                                                                                   | © Oui O Non                                                                                                    |         |
| 35400<br>Délégation de saisie dans Va<br>Informations sur la personne d<br>Vom de famille :                                                                                                    | accin COVID :<br>ui saisit :<br>Prénom :                                                                                   | © Oui O Non                                                                                                    |         |
| 35400<br>Délégation de saisie dans Va<br>nformations sur la personne d<br>Nom de famille :                                                                                                    | eccin COVID :<br>ui saisit :<br>Prénom :                                                                                   | © Oui O Non                                                                                                    |         |
| 35400<br>Délégation de saisie dans Va<br>Informations sur la personne d<br>Nom de famille :<br>Date de naissance :                                                                                                    | accin COVID :<br>ui saisit :<br>Prénom :                                                                                   | © Oui O Non                                                                                                    |         |
| 35400<br>Délégation de saisie dans Va<br>nformations sur la personne d<br>Vom de famille :<br>Date de naissance :<br>JJ/MM/AAAA                                                                                                    | eccin COVID :<br>ui saisit :<br>Prénom :                                                                                   | © Oui O Non                                                                                                    |         |
| 35400         Délégation de saisie dans Va         nformations sur la personne qu'une de famille :         Van de famille :         Date de naissance :         JJ/MM/AAAA         JJ/accepte qu'une personn mon patient.                                           | e placée sous ma response                                                                                                  | Occorrected     Oui     On     Non      Isabilité saisisse, dans Vaccin COVID, en mon nom et pour mon compte, les données relatives au parcours vacc                                                                                                    | inal de |
| 35400<br>Délégation de saisle dans Va<br>nformations sur la personne d<br>Nom de famille :<br>Date de naissance :<br>JJ/MM/AAAA                                                                                                    | vi salsit :<br>Prénom :<br>e placée sous ma respons                                                                        | Occorrectory     Out     O Non  Isabilité saisisse, dans Vaccin COVID, en mon nom et pour mon compte, les données relatives au parcours vacci                                                                                                    | inal de |
| 35400<br>Délégation de saisie dans Va<br>nformations sur la personne q<br>Nom de familie :<br>Date de naissance :<br>JJ/MM/AAAA 🖬<br>J'accepte qu'une personn<br>mon patient.                                                                                       | e placée sous ma respons                                                                                                   |                                                                                                    | inal de |
| 35400<br>Délégation de saisle dans Va<br>nformations sur la personne q<br>Vom de famille :<br>Date de naissance :<br>JJ/MM/AAAA                                                                                                    | e placée sous ma respons<br>santé remplaçant libéral<br>N* AM/FINE:                                                        |                                                                                                    | inal de |
| 35400<br>Délégation de saisle dans Va<br>Informations sur la personne de<br>Nom de famille :<br>JJ/MMM/AAAA                                                                                                    | e placée sous ma respons                                                                                                   | Occorrectes     Occorrectes     Occorrect | inal de |
| 35400<br>Délégation de saisle dans Va<br>Informations sur la personne of<br>Nom de famille :<br>JJ/MM/AAAA<br>JJaccepte qu'une personn<br>mon patient.<br>Je suis un professionnel de<br>N* RPPS/ADELI :<br>9<br>Nom :                                              | e placée sous ma respons<br>santé remplaçant libéral<br>N° AM/FINE:                                                        | Occorrected     Oui     Oui     Non  sabilité saisisse, dans Vaccin COVID, en mon nom et pour mon compte, les données relatives au parcours vacc  st:      Oui     Oui     Oui     Oui     Oui     Oui                                                                                                    | inal de |
| 35400<br>Délégation de saisle dans Va<br>nformations sur la personne q<br>Vom de famille :<br>JuntMi/AAAA<br>J'accepte qu'une personn<br>mon patient.<br>J'accepte qu'une personn<br>de suis un professionnel de<br>4° RPPS/ADELI :<br>0<br>40m :                   | cocin COVID :<br>ui saist :<br>Prénom :<br>e placée sous ma respons<br>santé remplaçant libéral<br>N° AM/FINE:<br>Prénom : | Occorrected     Oui     Oui     Non  H:     Oui     Oui     Non  SSS:                                                                                                    | inal de |
| 35400<br>Délégation de saisle dans Va<br>nformations sur la personne q<br>Vom de famille :<br>Junth//AAAA<br>J'accepte qu'une personn<br>mon patient.<br>Je suis un professionnel de<br>4º RPPS/ADELI :<br>0<br>40<br>40<br>40<br>40<br>40<br>40<br>40<br>40<br>40  | e placée sous ma respons<br>santé remplaçant libéral<br>Prénom :                                                           | © Oui       Non         Isabilité saisisse, dans Vaccin COVID, en mon nom et pour mon compte, les données relatives au parcours vaccint         II:       Oui         II:       Oui         II:       Non                                                                                                    | inal de |
| 35400<br>Délégation de saisie dans Va<br>informations sur la personne q<br>Vam de famille :<br>Junthi/AAAA<br>J'accepte qu'une personn<br>mon patient.<br>Je suis un professionnel de<br>v* RPPS/ADELI :<br>0<br>40<br>40<br>40<br>40<br>40<br>40<br>40<br>40<br>40 | e placée sous ma respons<br>santé remplaçant libéral<br>Prénom :<br>Prénom :<br>Prénom :                                   | © Oui       Non         Isabilité saisisse, dans Vaccin COVID, en mon nom et pour mon compte, les données relatives au parcours vaccints         It:       Oui         It:       Oui         It:       Oui         It:       Oui         It:       Ition                                                                                                    | inal de |

page 10

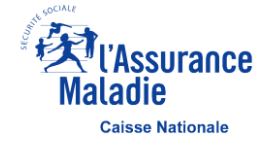

## **Rechercher un patient – Cas des patients connus des référentiels de l'AM –** 1 sur 2

|                                                              | L'Assurance<br>Maladie                         |                                   |
|--------------------------------------------------------------|------------------------------------------------|-----------------------------------|
| VACCIN COVID                                                 |                                                | Dr. Médecin GENERALISTE           |
|                                                              |                                                |                                   |
| IDENTIFICATION PATIENT MES VACCINATIONS                      |                                                | MES PARAMÈTRES                    |
| Saisissez son code patient :                                 | Ou saisissez son NIR :                         |                                   |
|                                                              | 13 caractères                                  |                                   |
|                                                              | Réinitialiser                                  |                                   |
| <ul> <li>Votre patient n'est pas assuré au régime</li> </ul> | e d'assurance maladie français. Enregistrer vo | otre patient <u>via ce lien</u> . |
|                                                              |                                                |                                   |
| La recherche d'un patient et l'accès aux du                  | onnées est réservé au(x) professionnel(s) de   | santé ainsi que les               |
| personnes placées sous leur responsabilité                   | é. Toute recherche et accès illégitimes peuve  | nt impliquer des sanctions.       |
|                                                              | 6                                              |                                   |
| VOUS RENCONTREZ DES DIFFICULTES ?                            |                                                | Mentions légales   <u>CGU</u>     |

- Une fois connecté au téléservice, il est possible de rechercher un patient :
  - Soit à partir de son code de ciblage (Ce code est reçu par les patients suite aux campagnes de ciblage susceptibles d'être mises en place par l'Assurance Maladie pour les personnes prioritaires)
  - Soit à partir de son Numéro de sécurité sociale (NIR) (que le patient ait été ciblé ou non)

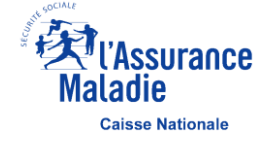

## Rechercher un patient – Cas des patients connus des référentiels de l'AM – 2 sur 2

#### NOUVEAUTE

| IN COVID Dispersions Andelina   In COVID In Covid WITHIN In Covid WITHIN In |                                                                                                    |                  | IDENTIFICATION PATIENT MES VACCINATIONS                                         |                                                                  |
|----------------------------------------------------------------------------------------------------|----------------------------------------------------------------------------------------------------|------------------|---------------------------------------------------------------------------------|------------------------------------------------------------------|
| Image: Documentation   Image: Documentation                                                                                                    | IN CUVID                                                                                                    |                  | O Saisissez son code patient :                                                  | Ou saisissez son NIR :                                           |
| RATION PATIENT   MES PARAMÈTRES   MES PARAMÈTRES   Messez son code patient :    Ou saissez son NIR :    Mentitaliser   Mentitaliser   Mentitaliser   MECHURCHIX   Voure patient n'est pas assuré au régime d'assurance maladie français. Enregistrer votre patient voire patient pour accéder à son dossier.    Mentitaliser    Mentitaliser   Mentitaliser    Mentitaliser Mentitaliser    Mentitaliser Mentitaliser    Mentitaliser    Mentitaliser Mentitaliser    Mentitaliser    Mentitaliser    Mentitaliser Mentitaliser     Mentitaliser Mentitaliser     Mentita                                                                                                    |                                                                                                    | 52 DOCUMENTATION |                                                                                 | Réinitialiser                                                    |
| Votre patient riest pas assuré au régime d'assurance malade français. Enregistrer votre patient vac ellen.<br>E LAMRANI M.<br>Vous avez eu l'autorisation de votre patient pour accéder à son dossier.<br>E LAMRANI M.<br>LARGIN LA RECHERCHEE<br>E LAMRANI M.<br>LARGIN LA RECHERCHEE                                                                                                    | VTIFICATION PATIENT MES VACCINATIONS                                                                          | MES PARAMÈTRES   | Votre patient n'est pas assuré au régime d'assurance mala                       | idie français. Enregistrer votre patient via ce lien.            |
| Reinitializer       RECHERCHEZ         Votre patient n'est pas assuré au régime d'assurance malade français. Enregistrer votre patient via ce lien.         kez préciser le patient concerné :         Vous avez eu l'autorisation de votre patient pour accéder à son dossier.         EL AMRANI M         11       né le 31/20/1968         Vous avez eu l'autorisation de votre patient pour accéder à son dossier.         EL AMRANI M         LLARGIR LA RECHERCHE                                                                                                    | Saisissez son code patient :                                                                                  |                  | Veuillez préciser le membre de la famille concerné : EL AMRANI N                | né le 31/7                                                       |
| Votre patient n'est pas assuré au régime d'assurance maladie français. Enregistrer votre patient via celien.<br>Lez préciser le patient concerné :<br>EL AMRANI M.<br>Vous avez eu l'autorisation de votre patient pour accéder à son dossier.<br>ELAMRANI M.<br>LARGIR LA RECHERCHE                                                                                                    | Réinitialiser                                                                                                 | RECHERCHER       | Vous avez eu l'autorisation de votre patient                                    | t pour accéder à son dossier.                                    |
| EL AMRANI M.       11       né le 31/20/1968       né le 31/20/1968       né le 31/20/1968         Vous avez eu l'autorisation de votre patient pour accéder à son dossier.       EL AMRANI H.       née le 29/04/20         EL AMRANI M.       11       né le 31/20/1968       née le 21/21/19         EL AMRANI M.       10       10       10         EL AMRANI M.       10       10       10         EL AMRANI M.       10       10       10         EL AMRANI J.       Vous avez eu l'autorisation de votre patient pour accéder à son dossier.       née le 12/12/19                                                                                                    | Votre patient n'est pas assuré au régime d'assurance maladie français. Enregistrer votre patient via ce lien. |                  | Vous avez eu l'autorisation de votre patient                                    | t pour accéder à son dossier.                                    |
| Vous avez eu l'autorisation de votre patient pour accéder à son dossier.      ELAMRANI, I     Née le 12/12/19     Vous avez eu l'autorisation de votre patient pour accéder à son dossier.                                                                                                    | Veuillez préciser le patient concerné :  EL AMRANI M  1)  né le 3                                             | 1/20/1968        | EL AMRANI H Vous avez eu l'autorisation de votre patient                        | née le 29/<br>t pour accéder à son dossier.                      |
|                                                                                                    | Vous avez eu l'autorisation de votre patient pour accéder à son dossier.                                      |                  | EL AMRANI, I<br>Vous avez eu l'autorisation de votre patient                    | née le 12/<br>t pour accéder à son dossier.                      |
| <ul> <li>La prohembe d'un patient et farzis aux domnées est résenté auxi professionnel(s) de santé ainsi que les personnes plazées sous</li> </ul>                                                                                                    |                                                                                                    |                  | <ul> <li>La recherche d'un nationt et Parcés aux données est réservé</li> </ul> | s autri professionnel(s) de santé ainsi que les personnes placés |

- Lorsque la recherche est basée sur le numéro de Sécurité Sociale de l'Ouvrant droit (NIR OD), les ayants droits rattachés à ce même NIR et connus des référentiels Vaccin Covid sont désormais automatiquement affichés. Il est possible d'afficher les patients non connus à l'aide du bouton « ELARGIR LA RECHERCHE »
- Pour enregistrer la vaccination de l'enfant sur Vaccin Covid, le NIR de l'un des deux parents doit être utilisé
- Le pictogramme « enfant » représente le dossier d'un patient mineur et le pictogramme « adulte » représente le dossier d'un patient majeur

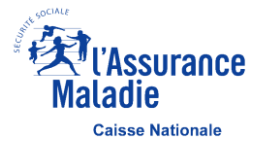

## **Rechercher un patient – Cas des patients inconnus des référentiels de l'AM –** 1 sur 2

|                                                                                                    | Maladie                                                                                                    |                                                                                                    | NOUVEAU |
|----------------------------------------------------------------------------------------------------|----------------------------------------------------------------------------------------------------|----------------------------------------------------------------------------------------------------|---------|
| ACCIN COVID                                                                                                    | mecore                                                                                                    | Dr. Médecin GENERALISTE                                                                                       |         |
|                                                                                                    |                                                                                                    |                                                                                                    |         |
| IDENTIFICATION PATIENT MES VACCINATIONS                                                                                                    |                                                                                                    | MES PARAMÈTRES                                                                                                |         |
| O Saisissez son code patient :                                                                                                    | Ou saisissez son NIR :                                                                                                    |                                                                                                    |         |
|                                                                                                    | 1                                                                                                    |                                                                                                    |         |
|                                                                                                    | Réinitialiser                                                                                                    | RECHERCHER                                                                                                    |         |
| Votre patient n'est pas assuré au régim                                                                                                    | ne d'assurance maladie français. Enregistre                                                                                                    | r votre patient <u>via ce lien</u> .                                                                          |         |
|                                                                                                    |                                                                                                    |                                                                                                    |         |
| E Le NIR saisi ne correspond à aucun assuré connu                                                                                                    | dans nos référentiels. Veuillez vérifier votre saisie si                                                                                               | non enregistrer votre patient via ce lien.                                                                    |         |
| Le NIR saisi ne correspond à aucun assuré connu                                                                                                    | dans nos référentiels. Veuillez vérifier votre saisie si                                                                                               | non enregistrer votre patient <u>via ce lien</u> .                                                            |         |
| <ul> <li>Le NIR saisi ne correspond à aucun assuré connu</li> <li>La recherche d'un patient et l'accès aux o<br/>personnes placées sous leur responsabili</li> </ul> | dans nos référentiels. Veuillez vérifier votre saisie si<br>données est réservé au(x) professionnel(s)<br>ité Toute recherche et acrès illégitimes pe  | non enregistrer votre patient <u>via ce lien</u> .<br>de santé ainsi que les<br>uvent impliquer des sanctions |         |
| <ul> <li>Le NIR saisi ne correspond à aucun assuré connu</li> <li>La recherche d'un patient et l'accès aux o personnes placées sous leur responsabilities</li> </ul> | dans nos référentiels. Veuillez vérifier votre saisie si<br>données est réservé au(x) professionnel(s)<br>ité. Toute recherche et accès illégitimes pe | non enregistrer votre patient <u>via ce lien.</u><br>de santé ainsi que les<br>uvent impliquer des sanctions. |         |
| <ul> <li>Le NIR saisi ne correspond à aucun assuré connu</li> <li>La recherche d'un patient et l'accès aux o personnes placées sous leur responsabili</li> </ul>     | dans nos référentiels. Veuillez vérifier votre saisie si<br>données est réservé au(x) professionnel(s)<br>ité. Toute recherche et accès illégitimes pe | non enregistrer votre patient via ce lien.<br>de santé ainsi que les<br>uvent impliquer des sanctions.        |         |
| <ul> <li>Le NIR saisi ne correspond à aucun assuré connu</li> <li>La recherche d'un patient et l'accès aux o personnes placées sous leur responsabili</li> </ul>     | dans nos référentiels. Veuillez vérifier votre saisie si<br>données est réservé au(x) professionnel(s)<br>ité. Toute recherche et accès illégitimes pe | non enregistrer votre patient via ce lien.<br>de santé ainsi que les<br>uvent impliquer des sanctions.        |         |

- Dans le cas où le NIR saisi n'est pas connu de nos référentiels :
  - La saisie manuelle des informations relatives à votre patient est disponible à partir du lien « via ce lien. »
  - La rectification des informations du patient est désormais possible (sexe, nom de naissance, nom d'usage, prénom, date de naissance et rang de naissance). Pour cela, il faut d'abord accéder au dossier patient puis cliquer sur le lien « Corriger l'identification du patient » dans le bandeau patient (cf. page 17)

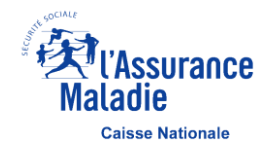

## **Rechercher un patient – Cas des patients inconnus des référentiels de l'AM –** 2 sur 2

|   |                                                                                                    | VACCIN COVID                                                                  | Maladie                                                                                        | Dr. Medecin GENERALISTE                                                                                                    |
|---|----------------------------------------------------------------------------------------------------|-------------------------------------------------------------------------------|------------------------------------------------------------------------------------------------|----------------------------------------------------------------------------------------------------|
|   |                                                                                                    | ldentifier un patient                                                         |                                                                                                |                                                                                                    |
|   |                                                                                                    | Informations du patient :                                                     |                                                                                                | Il convient de vérifier le NIR saisi avant d'enregistrer<br>votre patient via ce formulaire. En cas d'erreur, cliquez<br>sur le bouton retour pour modifier le NIR     |
| 1 | Compléter les informations<br>d'identification du patient.<br>Ces champs sont désormais<br>modifiables (voir page 17) | Nom (tel qu'il apparaît sur la pièce d'identité) : Prénom :                   | Nom d'usage :                                                                                  |                                                                                                    |
|   |                                                                                                    | Date de naissance : Rang de<br>JJ/MM/AAAA 🗰 1                                 | naissance :                                                                                    | Par défaut, le rang de naissance est prérempli à 1.<br>Pour les jumeaux ou triplés etc : il faut mettre 1 pour la<br>première personne, 2 à son jumeau, 3 à son triplé |
| 2 | Compléter les coordonnées<br>de contact du patient                                                                    | Coordonnées de contact :<br>Téléphone (portable recommandé) :                 | Adresse Postale :<br>N°, type et nom de la voie                                                |                                                                                                    |
|   |                                                                                                    | E-mail :                                                                      | Complément d'adresse                                                                           |                                                                                                    |
|   |                                                                                                    |                                                                               | Lieu dit                                                                                       |                                                                                                    |
|   |                                                                                                    |                                                                               | Code postal / Localité                                                                         | •                                                                                                    |
|   |                                                                                                    | La recherche d'un patient et l'accès a placées sous leur responsabilité. Tout | ux données est réservé au(x) professionnel(s)<br>te recherche et accès illégitimes peuvent imp | ) de santé ainsi que les personnes<br>liquer des sanctions.                                                                                                    |
|   |                                                                                                    | RETOUR                                                                        |                                                                                                | SAISIR L'ELIGIBILITE VACCINATION                                                                                                    |
|   |                                                                                                    | VOUS RENCONTREZ DES DIFFICULTES ?                                             | 0                                                                                              | Mentions légales I.C.G.U.                                                                                                    |

## **Rechercher un patient – Cas des personnes non assurées au régime d'AM français –** 1 sur 2

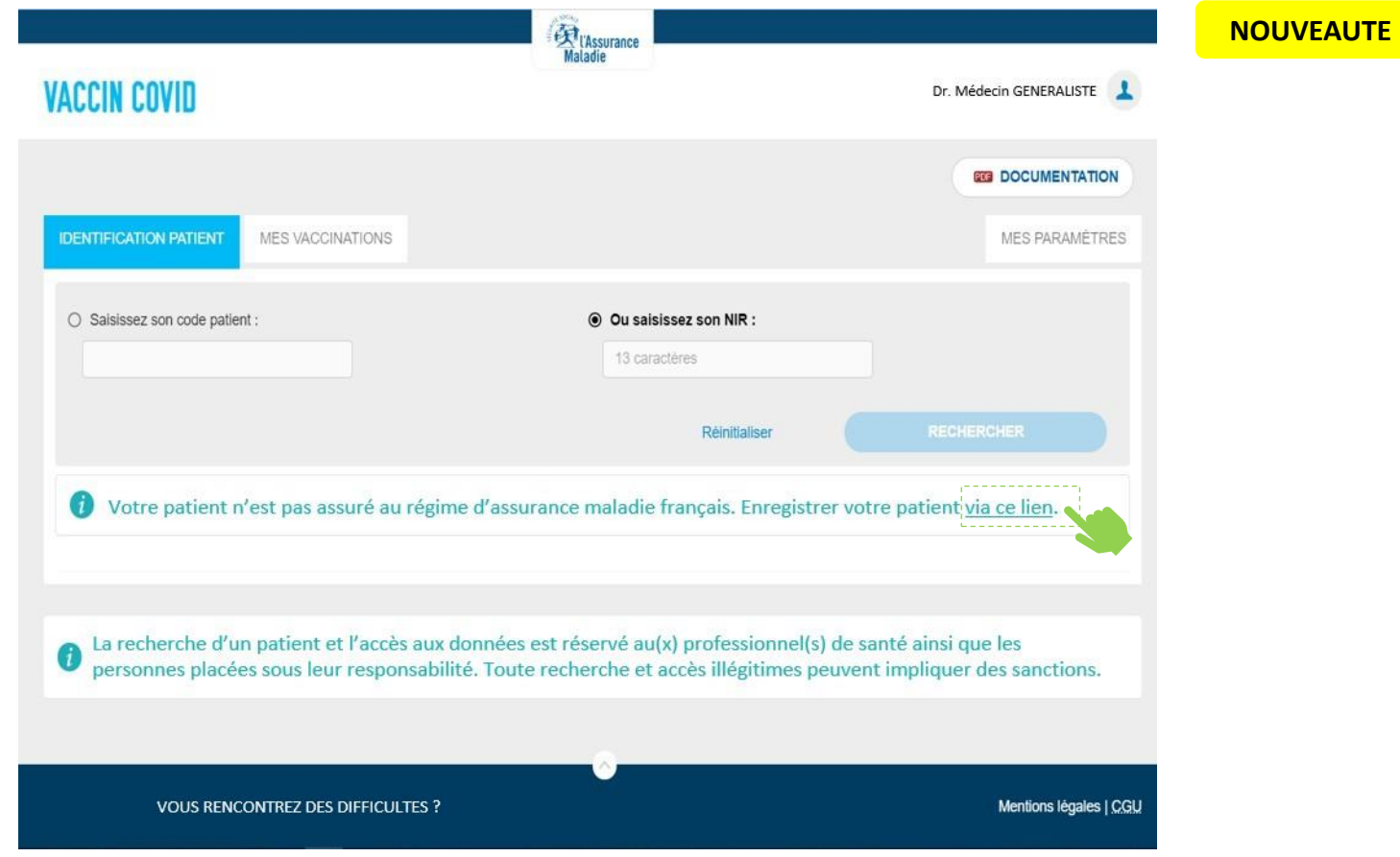

- Dans le cas où le patient n'est pas assuré au régime d'assurance maladie français (personnel consulaire, fonctionnaires internationaux, frontaliers, etc.), cliquer sur le lien ci-dessus
- Les informations d'identification du patient sont à compléter à partir des éléments d'une pièce d'identité du patient (passeport, carte d'identité, etc.). Les champs concernés sont accompagnés de la légende suivante : . Voir détail page suivante.
- La rectification des informations du patient est désormais possible (sexe, nom de naissance, nom d'usage, prénom, date et rang de naissance). Pour cela, il faut d'abord accéder au dossier patient puis cliquer sur le lien « Corriger l'identification du patient » dans le bandeau patient (cf. page 17)

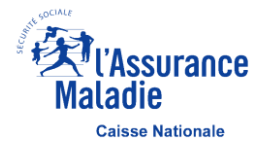

## **Rechercher un patient – Cas des personnes non assurées au régime d'AM français –** 2 sur 2

|                                                                                    | a amelipro                                                                                                    | (Assurance                                                                             | NOUVEAUTE                                                                                                    |
|------------------------------------------------------------------------------------|----------------------------------------------------------------------------------------------------|----------------------------------------------------------------------------------------|----------------------------------------------------------------------------------------------------|
|                                                                                    | VACCIN COVID                                                                                                    | metadore                                                                               | Dr. Medecin GENERALISTE                                                                                                    |
|                                                                                    | ldentifier un patient non affilié a                                                                                                    | u régime d'assurance maladie français                                                  |                                                                                                    |
| Compléter les information<br>d'identification du patien<br>Ces champs sont désorma | Informations du patient :<br>t.<br>is                                                                                                    |                                                                                        |                                                                                                    |
| modifiables (voir page 17                                                          | Nom (tel qu'il apparaît sur la pièce d'ide                                                                                                    | entité) : 🋸 Nom d'usage :                                                              |                                                                                                    |
|                                                                                    | Prénom :                                                                                                    |                                                                                        |                                                                                                    |
|                                                                                    | Date de naissance : Difference : Difference | Rang de naissance : ?                                                                  | Par défaut, le rang de naissance est prérempli à 1.<br>Pour les jumeaux ou triplés etc : il faut mettre 1 p<br>première personne, 2 à son jumeau, 3 à son triplé |
| Compléter les coordonnée<br>de contact du patient                                  | 25<br>Téléphone (portable recommandé) :                                                                                                    | Lieu de résidence en France :<br>Nom de l'hébergeant                                   |                                                                                                    |
|                                                                                    | E-mail :                                                                                                    | N <sup>a</sup> , type et nom de la voie                                                |                                                                                                    |
|                                                                                    |                                                                                                    | Complément d'adresse                                                                   |                                                                                                    |
|                                                                                    |                                                                                                    | Lieu dit                                                                               |                                                                                                    |
|                                                                                    |                                                                                                    | Code postal / Localité                                                                 | •                                                                                                    |
|                                                                                    | Mon patient atteste ne pas appartenir a                                                                                                    | u régime d'assurance maladie français.                                                 | ······································                                                                                                    |
|                                                                                    | <ul> <li>La recherche d'un patient e<br/>placées sous leur responsa</li> </ul>                                                                                                    | et l'accès aux données est réservé au(x)<br>bilité. Toute recherche et accès illégitim | professionnel(s) de santé ainsi que les personnes<br>les peuvent impliquer des sanctions.                                                                        |
|                                                                                    | RETOUR                                                                                                    |                                                                                        | SAISIR L'ELIGIBILITE VACCINATION                                                                                                    |
|                                                                                    | VOUS RENCONTREZ D                                                                                                    | DES DIFFICULTES ?                                                                      | Configuration • Mentions légales   CGU                                                                                                    |

**Caisse Nationale** 

## Déclarer l'éligibilité d'un patient – Saisie des données

| Statut : Assuré(e) Régime général                                                                          | les dossiers patients enregistrés avec un NIR inconnu des référentiels d<br>l'Assurance Maladie (cf. page 13) ou non assurés au régime d'assurance |
|----------------------------------------------------------------------------------------------------|----------------------------------------------------------------------------------------------------|
| NIK : I                                                                                                    | maladie français (cf. page 15).                                                                                                    |
| Cycle vaccinal - En cours de création                                                                      | Pour les dossiers créés à partir du code patient ou du Numéro de sécur                                                                             |
| ELIGIBILITÉ VACCINATION 1ÈRE VACCINATION 2ÈME VACCINATION                                                  | informations du patient ». En cliquant sur celui-ci, les informations du<br>patient sont automatiquement mis à jour avec les informations connus   |
| Je suis le professionnel de santé qui délivre l'ordonnance :                                               | dans les référentiels de l'Assurance Maladie (nom de naissance et d'us<br>prénom, date et rang de naissance, régime et centre de rattachement)     |
| Informations du professionnel de santé délivrant l'ordonnance :                                            | Pour los professionnels de santé sans établissements, la valeur du char                                                                            |
| N* RPPS/ADELI :     N* AM/FINESS :       9     4                                                           | N°AM/FINESS s'affiche avec des étoiles (********)                                                                                                  |
| Nom :         Prénom :           T         T                                                               | Si le patient est un professionnel de santé, le déclarant sélectionne dar<br>menu déroulant son activité principale parmi les choix suivants :     |
| Date de l'ordonnance :                                                                                     | <ul> <li>Professionnel de santé travaillant au sein d'un établissement<br/>de santé public ou privé</li> </ul>                                     |
| 01/05/2021 × 🛗                                                                                             | <ul> <li>Professionnel de santé travaillant au sein d'un établissement<br/>médico-social (EHPAD,)</li> </ul>                                       |
| Le patient est un professionnel de santé :                                                                 | <ul> <li>Professionnel de santé travaillant en ambulatoire</li> </ul>                                                                              |
| Veuillez indiquer son activité principale :                                                                | Autre (étudiants, professionnels de prévention)                                                                                                    |
| PS travaillant au sein d'un établissement de santé public ou privé                                         | Pour plus d'information sur les catégories de professions, veuillez consulter l'annexe – Les professions de santé                                  |
| Le patient éligible, ou son représentant légal, accepte d'entrer dans le processus de vaccination après a  | avoir reçu toutes les informations nécessaires à son                                                                                               |
| Choix eclaire.                                                                                             |                                                                                                    |
| Le patient a reçu les informations sur le traitement de ses données et j'accepte les conditions de transmi | mission des données.                                                                                                    |
| RETOUR                                                                                                    | VALIDER                                                                                                    |

page 17

## Déclarer l'éligibilité d'un patient – Synthèse à transmettre au patient

| COM COMID                                                                                                    | Maladie                                                                              |                                                                                                    |
|----------------------------------------------------------------------------------------------------|--------------------------------------------------------------------------------------|----------------------------------------------------------------------------------------------------|
| ALCIN CUVID                                                                                                    |                                                                                      |                                                                                                    |
| nck , né le                                                                                                    | Changer de patient >                                                                 |                                                                                                    |
| tatut : Assurée<br>IR : 1                                                                                                    | Régime Général                                                                       | À noter, il est possible de revenir<br>ultérieurement sur le téléservice pour                                                                                                    |
| ycle vaccinal crée le 01/05/2021 - En col                                                                                                    | urs                                                                                  | poursuivre la vaccination                                                                                                    |
| LIGIBILITÉ VACCINATION IÈRE                                                                                                    | VACCINATION 2ÊME VACCINATION                                                         |                                                                                                    |
|                                                                                                    | L'éligibilité à la vaccination COVID-19 a été enregistrée<br>le : 01/05/2021 à 11h20 | EXPORTER LA SYNTHÈSE                                                                                                    |
| Informations patient                                                                                                    |                                                                                      |                                                                                                    |
| Nom :                                                                                                    |                                                                                      |                                                                                                    |
| Prénom : Franck                                                                                                    |                                                                                      |                                                                                                    |
| NIR : 1                                                                                                    |                                                                                      |                                                                                                    |
| A 1 1                                                                                                    |                                                                                      |                                                                                                    |
| Accord patient ou de son représenta                                                                                                    | ant légal : Oui                                                                      | Chaque patient ciblé dispose d'un code uniq                                                                                                    |
| Nee le :<br>Accord patient ou de son représents<br>Code patient : JMD-                                                                                                    | ant légal : Oui<br>≪                                                                 | Chaque patient ciblé dispose d'un code uniq<br>Ce code permettra d'accéder au dossier <i>a</i>                                                                                                    |
| Neé le :<br>Accord patient ou de son représent<br>Code patient : JMD-                                                                                                    | ant légal : Oui                                                                      | Chaque patient ciblé dispose d'un code uniq<br>Ce code permettra d'accéder au dossier <i>a</i><br><i>posteriori.</i> Il convient de communiquer ce co<br>à votre patient                                                                                           |
| Accord patient ou de son représent<br>Code patient : JMD-                                                                                                    | ant légal : Oui<br>≪                                                                 | Chaque patient ciblé dispose d'un code uniq<br>Ce code permettra d'accéder au dossier <i>a</i><br><i>posteriori.</i> Il convient de communiquer ce co<br>à votre patient                                                                                           |
| Accord patient ou de son représent<br>Code patient : JMD-<br>Eligibilité à la vaccination<br>Prescripteur et déclarant :                                                                                                    | ant légal : Oui<br>≪                                                                 | Chaque patient ciblé dispose d'un code uniq<br>Ce code permettra d'accéder au dossier <i>a</i><br><i>posteriori.</i> Il convient de communiquer ce co<br>à votre patient                                                                                           |
| Accord patient ou de son représent<br>Code patient : JMD-<br>Eligibilité à la vaccination<br>Prescripteur et déclarant :<br>Nom : GENERALISTE                                                                                                    | ant légal : Oui<br>≪                                                                 | Chaque patient ciblé dispose d'un code uniq<br>Ce code permettra d'accéder au dossier <i>a</i><br><i>posteriori.</i> Il convient de communiquer ce co<br>à votre patient                                                                                           |
| Accord patient ou de son représents<br>Code patient : JMD-<br>Eligibilité à la vaccination<br>Prescripteur et déclarant :<br>Nom : GENERALISTE<br>Prénom : Medecin<br>N <sup>o</sup> RPPS/ADELI : 9                                                                                                    | ant légal : Oui                                                                      | Chaque patient ciblé dispose d'un code uniq<br>Ce code permettra d'accéder au dossier <i>a</i><br><i>posteriori.</i> Il convient de communiquer ce co<br>à votre patient                                                                                           |
| Accord patient ou de son représents<br>Code patient : JMD-<br>Eligibilité à la vaccination<br>Presoripteur et déclarant :<br>Nom : GENERALISTE<br>Prénom : Medecin<br>N° RPPS/ADELI : 9<br>N° AM/FINESS : 6                                                                                                    | ant légal : Oui                                                                      | Chaque patient ciblé dispose d'un code uniq<br>Ce code permettra d'accéder au dossier <i>a</i><br><i>posteriori.</i> Il convient de communiquer ce co<br>à votre patient                                                                                           |
| Accord patient ou de son représents<br>Code patient : JMD-<br>Eligibilité à la vaccination<br>Prescripteur et déclarant :<br>Nom : GENERALISTE<br>Prénom : Medecin<br>N° RPPS/ADELI : 9<br>N° AM/FINESS : 6<br>Date de l'ordonnance : 01/05/2021                                                                                                    | ant légal : Oui<br>≪                                                                 | Chaque patient ciblé dispose d'un code uniq<br>Ce code permettra d'accéder au dossier <i>a</i><br><i>posteriori.</i> Il convient de communiquer ce co<br>à votre patient<br>Il convient d'imprimer cette synthèse et de<br>remettre le document papier au patient  |
| Accord patient ou de son représents<br>Code patient : JMD-<br>Eligibilité à la vaccination<br>Prescripteur et déclarant :<br>Nom : GENERALISTE<br>Prénom : Medecin<br>N <sup>o</sup> RPPS/ADELI : 9<br>N <sup>o</sup> AM/FINESS : 6<br>Date de l'ordonnance : 01/05/2021<br>Vaccin(s) non préconisé(s) :                                                                                                    | ant légal : Oui                                                                      | Chaque patient ciblé dispose d'un code uniq<br>Ce code permettra d'accéder au dossier <i>a</i><br><i>posteriori.</i> Il convient de communiquer ce co<br>à votre patient<br>Il convient d'imprimer cette synthèse et de<br>remettre le document papier au patient  |
| Accord patient ou de son représents<br>Code patient : JMD-<br>Eligibilité à la vaccination<br>Presoripteur et déclarant :<br>Nom : GENERALISTE<br>Prénom : Medecin<br>N° RPPS/ADELI : 9<br>N° AM/FINESS : 6<br>Date de l'ordonnance : 01/05/2021<br>Vaccin(s) non préconisé(s) :                                                                                                    | ant légal : Oui                                                                      | Chaque patient ciblé dispose d'un code uniq<br>Ce code permettra d'accéder au dossier <i>a</i><br><i>posteriori.</i> Il convient de communiquer ce co<br>à votre patient<br>Il convient d'imprimer cette synthèse et de<br>remettre le document papier au patient  |
| Accord patient ou de son représents<br>Code patient : JMD-<br>Eligibilité à la vaccination<br>Presoripteur et déclarant :<br>Nom : GENERALISTE<br>Prénom : Medecin<br>N° RPPS/ADELI : 9<br>N° AM/FINESS : 6<br>Date de l'ordonnance : 01/05/2021<br>Vaccin(s) non préconisé(s) :<br>Vous avez la possibilité d'imprimer et                                                                                               | ant légal : Oui                                                                      | Chaque patient ciblé dispose d'un code uniq<br>Ce code permettra d'accéder au dossier <i>a</i><br><i>posteriori.</i> Il convient de communiquer ce co<br>à votre patient<br>Il convient d'imprimer cette synthèse et de<br>remettre le document papier au patient  |
| Accord patient ou de son représents<br>Code patient : JMD-<br>Eligibilité à la vaccination<br>Prescripteur et déclarant :<br>Nom : GENERALISTE<br>Prénom : Medecin<br>N° RPPS/ADELI : 9<br>N° AM/FINESS : 6<br>Date de l'ordonnance : 01/05/2021<br>Vaccin(s) non préconisé(s) :<br>Vous avez la possibilité d'imprimer et                                                                                               | ant légal : Oui                                                                      | Chaque patient ciblé dispose d'un code uniq<br>Ce code permettra d'accéder au dossier <i>a</i><br><i>posteriori.</i> Il convient de communiquer ce co<br>à votre patient<br>Il convient d'imprimer cette synthèse et de<br>remettre le document papier au patient  |
| Nee le :         Accord patient ou de son représents         Code patient : JMD-         Eligibilité à la vaccination         Presoripteur et déclarant :         Nom : GENERALISTE         Prénom : Medecin         Nº RPPS/ADELI : 9         N* AM/FINESS : 6         Date de l'ordonnance : ot/05/2021         Vaccin(s) non préconisé(s) :         Vous avez la possibilité d'imprimer et         MODIFIER       SUP | ant légal : Oui                                                                      | Chaque patient ciblé dispose d'un code uniq<br>Ce code permettra d'accéder au dossier <i>a</i><br><i>posteriori</i> . Il convient de communiquer ce co<br>à votre patient<br>Il convient d'imprimer cette synthèse et de<br>remettre le document papier au patient |

## Déclarer l'éligibilité d'un patient – Modifier une saisie

| er amelipno                                                                                                    |                               |                                                                                                    |
|----------------------------------------------------------------------------------------------------|-------------------------------|----------------------------------------------------------------------------------------------------|
| VACCIN COVID                                                                                                    | Dr. Medecin GENERALISTE       | Lorsque la modification est permise, vous pouvez modifier<br>tous les champs à l'intérieur de cet encadré                                                                                 |
| Franck, né le Changer de patient >                                                                                  |                               | L                                                                                                    |
| Statut : Assurée Régime Général<br>NIR : 1                                                                          |                               |                                                                                                    |
| Cycle vaccinal crée le 01/05/2021 - En cours                                                                        |                               | amelipro     Chaurance     Makee                                                                                                    |
| ELIGIBILITÉ VACCINATION 1ÈRE VACCINATION 2ÈME VACCINATION                                                           |                               | VACCIN COVID                                                                                                    |
|                                                                                                    |                               | Franck     . né le     Changer de patient >       Statut : Assuré(e)     Régime général       NIR : 1     Régime général                                                                  |
| L'éligibilité à la vaccination COVID-19 a été enregistrée<br>le : 01/05/2021 à 11h20                                | EXPORTER LA SYNTHÈSE          | Cycle vaccinal crée le 01/05/2021 - En cours                                                                                                    |
| Informations patient                                                                                                |                               | ELIGIBILITÉ VACCINATION 1ÈRE VACCINATION 2ÈME VACCINATION                                                                                                    |
| Nom :                                                                                                    |                               | Je suis le professionnel de santé qui délivre l'ordonnance :                                                                                                    |
| Prénom : Franck                                                                                                    |                               | Informations du professionnel de santé délivrant l'ordonnance :                                                                                                    |
| Née le :                                                                                                    |                               | N" RPPS/ADELI : N" AMFINESS :                                                                                                    |
| Accord patient ou de son représentant légal : Oui                                                                   |                               |                                                                                                    |
| Code patient : JMD-                                                                                                 |                               | Nom : Prénom :                                                                                                    |
|                                                                                                    |                               |                                                                                                    |
| Engionite a la vaccination                                                                                          |                               |                                                                                                    |
| Prescripteur et déclarant :                                                                                         |                               |                                                                                                    |
| Prénom : Medecin                                                                                                    |                               | Le patient est un professionnel de santé :                                                                                                    |
| N° RPPS/ADELI : 9                                                                                                   |                               | Veuillez indiquer son activité principale :                                                                                                    |
| N° AM/FINESS : 6                                                                                                    |                               | PS travaillant au sein d'un établissement de santé public ou privé 👻                                                                                                    |
| Vaccin(s) non préconisé(s) :                                                                                        |                               |                                                                                                    |
|                                                                                                    |                               | Le patient éligible, ou son représentant légal, accepte d'entrer dans le processus de vaccination après avoir reçu toutes les informations nécessaires à son     couche de choix éclairé. |
| Vous avez la possibilité d'imprimer et de remettre à votre patient la synthèse de son éligibilité à la vaccination. |                               | Le patient a reçu les informations sur le traitement de ses données et j'accepte les conditions de transmission des données.                                                              |
| MODIFIER SUPPRIMER                                                                                                  | POURSUIVEE LA VACCINATION     | RETOUR                                                                                                    |
| <b>X</b>                                                                                                    | Retour accueil Vaccin COVID > | VDUS RENCONTREZ DES DIFFICULTES ? A propos   Configuration  Mentions légales   CGU                                                                                                    |

- Le professionnel de santé peut modifier sa saisie s'il a préalablement validé l'onglet Éligibilité Vaccination et que la 1<sup>ère</sup> Vaccination n'a pas été enregistrée sur le dossier
- Tant que les conditions ci-dessus sont respectées, la modification est possible sans limite de temps
- Seule la dernière étape enregistrée peut être modifiée

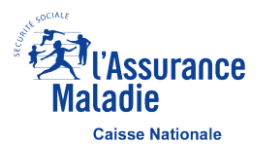

## Déclarer l'éligibilité d'un patient – Supprimer un onglet

| a amelipro                                           | (RASSURANCE                                                                          |                               |
|------------------------------------------------------|--------------------------------------------------------------------------------------|-------------------------------|
| ACCIN COVID                                          | malaure                                                                              | Dr. Medecin GENERALISTE       |
| anck , né le                                         | Changer de patient >                                                                 |                               |
| Statut : Assurée<br>JIR : 1                          | Régime Général                                                                       |                               |
| ycle vaccinal crée le 01/05/2021 - En cours          |                                                                                      |                               |
| ELIGIBILITÉ VACCINATION 1ÈRE VACCINATION             | 2ÊME VACCINATION                                                                     |                               |
|                                                      | $\checkmark$                                                                         |                               |
|                                                      | L'éligibilité à la vaccination COVID-19 a été enregistrée<br>le : 01/05/2021 à 11h20 | EXPORTER LA SYNTHÈSE          |
| Informations patient                                 |                                                                                      |                               |
| Nom :                                                |                                                                                      |                               |
| Prénom : Franck                                      |                                                                                      |                               |
| NIR: 1                                               |                                                                                      |                               |
| Née le :                                             |                                                                                      |                               |
| Accord patient ou de son représentant légal : Oui    |                                                                                      |                               |
| Code patient : JMD-                                  |                                                                                      |                               |
| Eligibilité à la vaccination                         |                                                                                      |                               |
| Prescripteur et déclarant :                          |                                                                                      |                               |
| Nom : GENERALISTE                                    |                                                                                      |                               |
| Prénom : Medecin                                     |                                                                                      |                               |
| N° RPPS/ADELI : 9                                    |                                                                                      |                               |
| N° AM/FINESS : 6                                     |                                                                                      |                               |
| Date de l'ordonnance : 01/05/2021                    |                                                                                      |                               |
| Vaccin(s) non préconisé(s) :                         |                                                                                      |                               |
| Vous avez la possibilité d'imprimer et de remettre à | à votre patient la synthèse de son éligibilité à la vaccination.                     | IMPRIMER ET ENREGISTRER       |
|                                                      |                                                                                      |                               |
| MODIFIER                                             |                                                                                      | POUR SUIVRE LA VACCINATION    |
|                                                      |                                                                                      | Retour accueil Vaccin COVID > |

Vous pouvez supprimer l'onglet Éligibilité Vaccination enregistré, si :

- Vous êtes à l'origine de la saisie de l'onglet Éligibilité Vaccination,
- L'enregistrement a eu lieu dans la journée,
- L'onglet 1<sup>ère</sup> Vaccination n'a pas été enregistré.

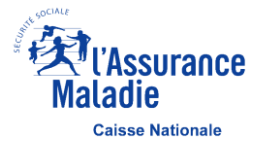

## PDF de l'acte d'éligibilité à la vaccination – Synthèse à remettre au patient

#### Données télétransmises à l'Assurance Maladie

Eligibilité à la vaccination contre la Covid-19

Exemplaire à conserver par le patient (à apporter lors de chaque vaccination)

| Pat                                                         | ient(e)                                                  | _                                      |
|-------------------------------------------------------------|----------------------------------------------------------|----------------------------------------|
| Numéro d'immatriculation : 1                                |                                                          |                                        |
| Nom :                                                       |                                                          |                                        |
| Prénom : Franck                                             |                                                          |                                        |
| Date de naissance :                                         |                                                          |                                        |
| Code du patient * : JMD-                                    |                                                          |                                        |
| *Vous devez présenter ce code lors de chaque vaccination    |                                                          |                                        |
| Le patient éligible, ou son représentant légal, a accepté d | entrer dans le processus de vaccination après avoir recu |                                        |
| toutes les informations nécessaires à son choix éclairé.    |                                                          |                                        |
|                                                             |                                                          |                                        |
| Informations                                                | de l'ordonnance                                          | _                                      |
| Prescripteur :                                              |                                                          |                                        |
| Nom : GENERALISTE                                           |                                                          |                                        |
| Prénom : MEDECIN                                            |                                                          | Pour les professionnels de santé sans  |
| N° RPPS/ADELI : 9                                           |                                                          | établissements, la valeur du champ     |
| N° AM/FINESS : 6                                            |                                                          | N°AM/FINESS s'affiche avec des étoiles |
|                                                             |                                                          | (******                                |
| Date de l'ordonnance : 11/01/2021                           |                                                          |                                        |
| vaccin(s) non preconise(s) :                                |                                                          |                                        |
| Eligibilité à                                               | la vaccination                                           |                                        |
| Je, soussigné(e), certifie avoir examiné :                  |                                                          |                                        |
| avoir transmis à mon nationt toutes les informations liés   | a la vaccination contro la COVID-19                      |                                        |
| avoir transmis a mon patient toutes les mormations liee     | sa la vaccination contre la COVID-19,                    |                                        |
| et confirme que ce patient est éligible à la vaccination.   |                                                          |                                        |
| Identification du déclarant l'éligibilité à la vaccination  | Date : 11/01/2021                                        |                                        |
| (nom et prénom)                                             |                                                          |                                        |
| JENERALISTE MEDECIN                                         |                                                          | Il convient de signer ce document      |
| Identifiant : 9                                             | Signature :                                              | avant de le remettre à son patient     |
|                                                             |                                                          |                                        |

Directeur de votre caisse d'Assurance Maladie de rattachement en contactant le ou la délégué(e) à la protection des données. Pour en savoir plus sur le traitement de vos données, rendez-vous sur https://www.ameli.fr/mention-information-si-vaccin-covid

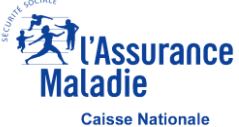

Pour plus d'informations sur la vaccination : www.ameli.fr

## Enregistrer l'acte de 1<sup>ère</sup> Vaccination – Saisie des données

|                                                                                                    | 🖨 amelipro                                                                                                    | Maladie                                                                              |                                                                                                    |
|----------------------------------------------------------------------------------------------------|----------------------------------------------------------------------------------------------------|--------------------------------------------------------------------------------------|----------------------------------------------------------------------------------------------------|
|                                                                                                    | VACCIN COVID                                                                                                    |                                                                                      | Dr. Medecin GENERALISTE                                                                                                    |
|                                                                                                    | Franck , né le Changer de patient >                                                                                                    |                                                                                      |                                                                                                    |
|                                                                                                    | Statut : Assuré Ré                                                                                                    | égime Général                                                                        |                                                                                                    |
|                                                                                                    | Cycle vaccinal crée le 01/05/2021 - En cours                                                                                                    |                                                                                      |                                                                                                    |
| 0                                                                                                    | ELIGIBILITÉ VACCINATION 1ÈRE VACCINATION 2ÈI                                                                                                    | ME VACCINATION                                                                       | En cas d'erreur sur le dossier patient, vous pouvez                                                                                                    |
| Compléter les<br>informations de<br>vaccination                                                                          | Pfizer/BioNTech – COMIRNATY Date de vaccination : Heure de vaccin 11/01/2021 × 🛍 11:35 Mode d'administration : Injection intramusculaire Zone d'injection :                                                                                                    | EL1484                                                                               | <ul> <li>annuler le cycle vaccinal de votre patient.</li> <li>Attention, en annulant le cycle vaccinal, vous annulez<br/>la totalité des informations de vaccination de votre<br/>patient.</li> <li>Pour en savoir plus sur l'annulation d'un cycle<br/>vaccinal, cliquez <u>ici</u></li> </ul>          |
| 2<br>Compléter les<br>informations relatives<br>au lieu de vaccination<br>si celles-ci n'ont pas<br>été renseignées dans | Bras gauche         Lieu de vaccination :         Centre de vaccination         Nom du lieu de vaccination :         Saisissez le code postal ou une partie du nom du lieu         Ille-et-Vilaine - Centre non référencé - 35000 - Ille-et-Vilain         Code postal du lieu de vaccination :         35500 | v     u pour le retrouver  ne     v     d     e structure du lieu de vaccination : ? | Vous ne trouvez pas votre centre de vaccination ?         • Saisir le code postal complet du centre         • Sélectionner le « Centre non référencé / Grand<br>Centre - en attente » correspondant         La liste des centres de vaccination est mise à jour<br>toutes les semaines le mardi et jeudi |
| l'onglet « MES<br>PARAMETRES »                                                                                           | Le patient a reçu les informations sur le traitemen RETOUR                                                                                                    | nt de ses données et j'accepte les conditions de transmission d                      | VALIDER<br>VALIDER                                                                                                    |

## Enregistrer l'acte de 1<sup>ère</sup> Vaccination – Synthèse et attestation à transmettre au patient

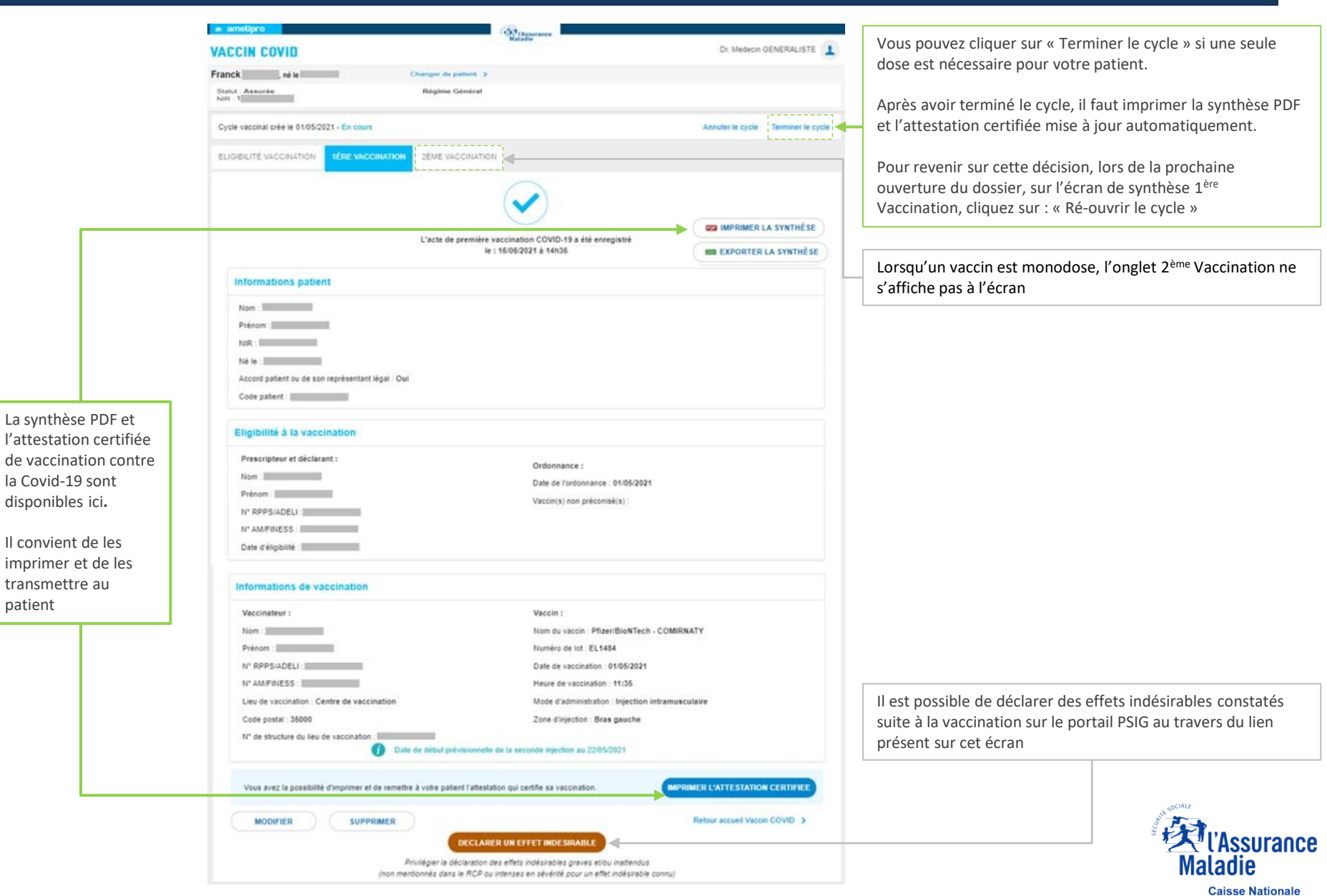

page 23

## Enregistrer l'acte de 1<sup>ère</sup> Vaccination – Modifier une saisie

| Franck                                                                                                    | Changer de grafiant >                                                                                                    | LOI                                                       | sque la modificatio                                                                                         |
|----------------------------------------------------------------------------------------------------|----------------------------------------------------------------------------------------------------|-----------------------------------------------------------|----------------------------------------------------------------------------------------------------|
| Statut Assure                                                                                              | Régime Général                                                                                                    |                                                           | tous les champ                                                                                              |
| Cycle vaccinal crée le 01/05/2021 - En cours                                                               |                                                                                                    | Annuler le cycle Terminer le cycle                        |                                                                                                    |
|                                                                                                    | 2ÊME VACCRIATION                                                                                                    | 🖨 amelipro                                                |                                                                                                    |
|                                                                                                    |                                                                                                    | VACCIN C                                                  | DVID                                                                                                    |
|                                                                                                    | le : 16:06:2021 à 14h36                                                                                                    | EXPORTER LA SYNTHÈSE Franck                               | , né le Changer de patient >                                                                                |
| Informations patient                                                                                       |                                                                                                    | Statut : Assuré                                           | Régime (                                                                                                    |
| Nom .<br>Prénom .<br>NR : .<br>Né le :<br>Accord patient ou de son représentant légal .<br>Code patient :  | Oui                                                                                                    | NIR : 1<br>Cycle vacchal<br>ELIGIBILITÉ V                 | crée le 01/05/2021 - En cours<br>ACCINATION <u>1ÊRE VACCINATION</u> 2ÊME VA                                 |
| Eligibilité à la vaccination                                                                               |                                                                                                    | Nom du vac<br>Pfizer/Biol                                 | cin :<br>NTech – COMIRNATY -                                                                                |
| Prescripteur et déclarant :<br>Nom :<br>Prénom :<br>N° ROPS AUDEL :<br>N° AMFINESS :<br>Date d'éligibilité | Ordonnance :<br>Date de Tordonnance : 01/05/2021<br>Vaccin(s) non préconsel(s) :                                                                | Date de vac<br>11/01/202<br>Mode d'adm<br>Injection in    | cination : Heure de vaccination :<br>1 X 11:35<br>inistration :<br>tramusculaire  fion :                    |
| Informations de vaccination                                                                                |                                                                                                    | Bras gauc                                                 | he -                                                                                                    |
| Vaccinateur :<br>Nem :<br>Précom :<br>N* RPPS/ADEU :<br>N* AM/FINESS :                                     | Vaccin :<br>Nom du vaccin : Pfizer/BioNTech - CO<br>Numéro de tot : EL:4814<br>Date de vaccination : 91/05/2021<br>Heure de vaccination : 11/35 | IRNATY Lieu de vacc<br>Centre de<br>Norm du lieu<br>Saisi | ination :<br>vaccination •<br>de vaccination : ?<br>ssez le code postal ou une partie du nom du lieu pour l |
| Lieu de vaccination : Centre de vaccination<br>Code postal : 35000                                         | Mode d'administration : Injection intra<br>Zone d'injection : Bras gauche                                                                       | Ille-et-Vila                                              | ine - Centre non référencé - 35000 - Ille-et-Vilaine                                                        |
|                                                                                                    | Dalle de début prévisionnelle de la seconde injection au 22/05/2021                                                                             | Code postal                                               | du lieu de vaccination : ? N° de str                                                                        |
| Vous avez la possibilité d'imprimer et de ren                                                              | nettre à votre patient l'attestation qui certifie sa vaccination.                                                                               | PRIMER LATTESTATION CERTIFIEE                             | · · · ·                                                                                                    |
|                                                                                                    |                                                                                                    |                                                           |                                                                                                    |

Lorsque la modification est permise, vous pouvez modifier tous les champs à l'intérieur de cet encadré

| VACCIN CUVID                                                                      | Dr. Medecin GENERALISTE |
|-----------------------------------------------------------------------------------|-------------------------|
|                                                                                   |                         |
| Franck , né le Changer de patient >                                               |                         |
| Statut : Assuré Régime Général<br>NIR : 1                                         |                         |
| Cycle vaccinal crée le 01/05/2021 - En cours                                      | Annuler le cycle        |
| ELIGIBILITÉ VACCINATION IÈRE VACCINATION 2ÈME VACCINATION                         |                         |
|                                                                                   |                         |
| Pfizer/BioNTech - COMIRNATY   EL1484                                              |                         |
| Date de vaccination : Heure de vaccination :                                      |                         |
| 11/01/2021 🗙 🛗 11.35                                                              |                         |
| Mode d'administration :                                                           |                         |
| Injection intramusculaire                                                         |                         |
| Zone d'injection :                                                                |                         |
| Bras gauche 👻                                                                     |                         |
| Lieu de vaccination :                                                             |                         |
| Centre de vaccination                                                             |                         |
| Nom du lieu de vaccination : (?)                                                  |                         |
| Saisissez le code postal ou une partie du nom du lieu pour le retrouver           |                         |
| Ille-et-Vilaine - Centre non référencé - 35000 - Ille-et-Vilaine 🔹                |                         |
| Code postal du lieu de vaccination : ? N° de structure du lieu de vaccination : ? |                         |
| 35500                                                                             |                         |
|                                                                                   |                         |

- Le professionnel de santé connecté peut modifier sa saisie s'il a préalablement validé l'onglet 1<sup>ère</sup> Vaccination et que la 2<sup>ème</sup> Vaccination n'a pas été enregistrée sur le dossier
- Tant que les conditions ci-dessus sont respectées, la modification est possible sans limite de temps
- Seule la dernière étape enregistrée peut être modifiée

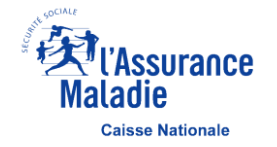

## **Enregistrer l'acte de 1<sup>ère</sup> Vaccination – Supprimer un onglet**

| CCIN COVID                                         |                                                                            | Dr. Medecin GENERALISTE          |
|----------------------------------------------------|----------------------------------------------------------------------------|----------------------------------|
| nek ain                                            | Change de patient - N                                                      |                                  |
| INCR No is                                         | Banima Ganteri                                                             |                                  |
| IR 1                                               |                                                                            |                                  |
| cycle vaccinal crée le 01/05/2021 - En cours       |                                                                            | Annuler le cycle Terminer le cyc |
| LIGIBILITÉ VACCINATION                             | 2ÊME VACCINATION                                                           |                                  |
|                                                    |                                                                            |                                  |
|                                                    | <u> </u>                                                                   | IMPRIMER LA SYNTHÈSE             |
|                                                    | L'acte de première vaccination COVID-19 a été enregistré                   |                                  |
|                                                    | le : 16/06/2021 à 14h36.                                                   | EXPORTER LA SYNTHÈSE             |
| Informations patient                               |                                                                            |                                  |
| Nom : III                                          |                                                                            |                                  |
| Prénom                                             |                                                                            |                                  |
| N/R :                                              |                                                                            |                                  |
| Né le :                                            |                                                                            |                                  |
| Accord patient ou de son représentant légal : Ou   | 4                                                                          |                                  |
| Code patient :                                     |                                                                            |                                  |
|                                                    |                                                                            |                                  |
| Eligibilité à la vaccination                       |                                                                            |                                  |
| Prescripteur et déclarant :                        | Ordonnance :                                                               |                                  |
| Nom : U                                            | Date de l'ordonnance : 01/05/2021                                          |                                  |
| Prénom                                             | Vaccin(s) non préconisé(s)                                                 |                                  |
| N' RPPS/ADELI                                      |                                                                            |                                  |
| N* AM/FINESS :                                     |                                                                            |                                  |
| Date d'éligibilité                                 |                                                                            |                                  |
| Informations de vaccination                        |                                                                            |                                  |
| Vaccinateur :                                      | Vaccin :                                                                   |                                  |
| Nom :                                              | Nom du vaccin : Pfizer/BioNTech -                                          | COMIRNATY                        |
| Prénom :                                           | Numéro de lot : EL1484                                                     |                                  |
| N* RPPS/ADELI                                      | Date de vaccination : 01/05/2021                                           |                                  |
| N* AM/FINESS :                                     | Heure de vaccination : 11:35                                               |                                  |
| Lieu de vaccination : Centre de vaccination        | Mode d'administration : Injection in                                       | ntramusculaire                   |
| Code postal : 35000                                | Zone d'injection : Bras gauche                                             |                                  |
| N° de structure du lieu de vaccination             | le de début prévisionnelle de la seconde injection au 22/05/2021           |                                  |
| Units auer in conscioling dimensioner at de center | na kuoka nallasi Yallasiatan sui patilia su uarrindina                     |                                  |
| tons aver is braseline o subraser of of lighted    |                                                                            |                                  |
|                                                    |                                                                            | Refour accueil Vaccin COVID >    |
|                                                    | DECLARER UN EFFET INDESIRABLE                                              |                                  |
|                                                    | Privilégier la déclaration des effets indésirables graves et/ou inatlendus |                                  |

Vous pouvez supprimer l'onglet 1<sup>ère</sup> Vaccination enregistré, si :

- Vous êtes à l'origine de la saisie de l'onglet 1<sup>ère</sup> Vaccination,
- L'enregistrement a eu lieu dans la journée,
- L'onglet 2<sup>ème</sup> Vaccination n'a pas été enregistré.

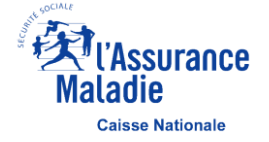

## Synthèse PDF de la 1<sup>ère</sup> Vaccination à transmettre au patient

| Données télétransmise<br>Vaccination cor                                                                                                    | s à l'Assurance Maladie<br>ntre la Covid-19                                   | Exemplaire à conserver<br>par le patient<br>(à apporter lors de<br>chaque vaccination) |                                                                               |
|----------------------------------------------------------------------------------------------------|-------------------------------------------------------------------------------|----------------------------------------------------------------------------------------|-------------------------------------------------------------------------------|
|                                                                                                    | Patient(e)                                                                    |                                                                                        |                                                                               |
| Numéro d'immatriculation : 1<br>Nom :<br>Prénom : Franck<br>Date de naissance :<br>Code du patient * : JMD-<br>*Vous devez présenter ce code lors de chaque vaccination<br>Le patient éligible, ou son représentant légal, a accepté d'en<br>informations nécessaires à son choix éclairé. | trer dans le processus de vaccination après av                                | roir reçu toutes les                                                                   |                                                                               |
| Informations de l'ordonnance                                                                                                    | Eligibilité à la vaccina                                                      | ation                                                                                  |                                                                               |
| Prescripteur :<br>Nom : GENERALISTE<br>Prénom : MEDECIN                                                                                                    | Déclare l'éligibilité :<br>Nom : GENERALISTE<br>Prénom : MEDECIN              |                                                                                        |                                                                               |
| N° AM/FINESS : 6                                                                                                    | N° RPPS/ADEU : 9<br>N° AM/FINESS : 6                                          |                                                                                        |                                                                               |
| Date de l'ordonnance : 11/01/2021<br>Vaccin(s) non préconisé(s) :                                                                                                    | Date d'éligibilité : 11/01/2021                                               |                                                                                        |                                                                               |
| Information                                                                                                    | ns de la vaccination                                                          |                                                                                        |                                                                               |
| Je, soussigné(e), certifie avoir examiné :                                                                                                    |                                                                               |                                                                                        |                                                                               |
| avoir transmis à mon patient toutes les informations liées à<br>l'avoir vacciné pour : première vaccination                                                                                                    | la vaccination pour la COVID-19,<br>wec le vaccin : Pfizer/BioNTech – COMIRNA | ту                                                                                     | La phrase d'information est remplacée<br>par « Je l'ai informé que son cycle  |
| issu du lot : EL1484<br>Le vaccin a été administré par : Injection intramusculaire                                                                                                    | dans le/la : Bras gauche                                                      |                                                                                        | vaccinal est terminé » lorsque le<br>patient nécessite une seule injection ou |
| Je l'ai informé que sa prochaine injection devrait avoir lieu à                                                                                                    | partir du 29/01/2021                                                          |                                                                                        | que le vaccin est monodose                                                    |
| Identification du vaccinateur (nom et prénom)                                                                                                    | Date : 11/01/2021                                                             |                                                                                        |                                                                               |
| GENERALISTE MEDECIN<br>Identifiant : 9                                                                                                    | Signature :                                                                   |                                                                                        | Il convient de signer ce document<br>avant de le remettre à son patient       |

Vous pouvez déclarer vos éventuels effets indésirables sur le portail https://signalement.social-sante.gouv.fr

L'organisation, la traçabilité et le suivi de la vaccination contre la Covid-19 nécessitent la mise en œuvre d'un traitement de données dénommé « SI Vaccin Covid » par l'Assurance Maladie et la Direction Générale de la Santé. Conformément aux dispositions relatives à la protection des données personnelles, vous disposez d'un droit d'accès, de rectification et de limitation aux données qui vous concernent, ainsi que d'un droit d'opposition sur une partie du traitement. Ces droits s'exercent auprès du Directeur de votre caisse d'Assurance Maladie de rattachement en contactant le ou la délégué(e) à la protection des données. Pour en savoir plus sur le traitement de vos données, rendez-vous sur https://www.ameli.fr/mention-information-si-vaccin-covid

Pour plus d'informations sur la vaccination : www.ameli.fr

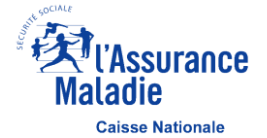

## Attestation de vaccination Covid-19 à transmettre au patient

| elipro                                          | ( Annalas                                                         |                                    |                                                                                                    | C.                                                                                                    |                                                                   |
|-------------------------------------------------|-------------------------------------------------------------------|------------------------------------|----------------------------------------------------------------------------------------------------|----------------------------------------------------------------------------------------------------|-------------------------------------------------------------------|
| CIN COVID                                       | and all the                                                       | Dr. Medecin GENERALISTE            |                                                                                                    |                                                                                                    |                                                                   |
| k né le                                         | Changer de patient >                                              |                                    | DIGITAL COVID19                                                                                                    |                                                                                                    | 建设 的复数 文化                                                         |
| Assure                                          | Régime Général                                                    |                                    | CERTIFICATE                                                                                                    |                                                                                                    | 为大学的主义                                                            |
| -                                               |                                                                   |                                    |                                                                                                    |                                                                                                    | 开始理论的问题                                                           |
| vaccinal crée le 01/05/2021 - En cours          |                                                                   | Annuler le cycle Terminer le cycle | CERTIFICAT NUMÉRIQUE                                                                                                    |                                                                                                    | <b>.</b>                                                          |
| BILITÉ VACCINATION                              | 2 SEME VACCINATION                                                |                                    | COVID-19                                                                                                    |                                                                                                    |                                                                   |
|                                                 | L'acte de première vaccination COVID-19 a été enregistré          | MPRIMER LA SYNTHÊSE                |                                                                                                    | Nom(s) de familie et prénom(s)<br>Name, Somane(s) and forename(s)<br>Date de naissance                       |                                                                   |
|                                                 | le : 16/06/2021 à 14h36                                           | EXPORTER LA SYNTHÉSE               |                                                                                                    | Date of form                                                                                                 |                                                                   |
| nformations patient                             |                                                                   |                                    | MINISTÈRE<br>DES SOLIDARITÉS                                                                                                    |                                                                                                    |                                                                   |
| Nom : Simon                                     |                                                                   |                                    | Ellery<br>Salary<br>Salary                                                                                                    |                                                                                                    |                                                                   |
| Prenom                                          |                                                                   |                                    |                                                                                                    |                                                                                                    |                                                                   |
| NIR :                                           |                                                                   |                                    | TASsurance average Carefulate                                                                                                    |                                                                                                    |                                                                   |
| Né le :                                         |                                                                   |                                    | Maladie Posticul O of PARK                                                                                                    | Par souci de confidentialité de vo<br>recommandons de ne présenter                                           | s données de santé, nous vous<br>que les seuis QR codes en pliant |
| Accord patient ou de son représentant légal : O | iai                                                               |                                    |                                                                                                    | cetter attestation                                                                                           |                                                                   |
| Code patient :                                  |                                                                   |                                    |                                                                                                    |                                                                                                    |                                                                   |
|                                                 |                                                                   |                                    | Ce certificat misel pas an document de voyage. Un nouveau cartificat poieres<br>être exigé en fonction de l'évolution de la pandernie. Avant de vous rendre dens<br>un passe étenser, voifier le se meaures senfances locaies agritudes pour le | CERTIFICATE                                                                                                  | E VACCINATION                                                     |
| ligibilité à la vaccination                     |                                                                   |                                    | Convert-19.<br>Lara informations particularies paratemi della trasseisa ini i<br>Mapa Americani margas ani ini                                                                                                    | VACCINATIO                                                                                                   | CERTIFICATE                                                       |
| Prescripteur et déclarant :                     | Outermanes :                                                      |                                    |                                                                                                    | Disease or agent tergelect                                                                                   | EOVID-19<br>840539006                                             |
| Nom .                                           | Ordonnance :                                                      |                                    | Ce document aut personnel et non transforable. Il est délové en application du<br>distriet n° 2020-1990 de 25 décembre 2020 autorisant la creation d'un<br>traitement de distribuis à caractère personnel misiel aux vacchations contra la      | Maccinincoludavia                                                                                            | Covid-19 vaccines                                                 |
| Prénom                                          | Date de rordonnance : 01/05/2021                                  |                                    | Covid-19<br>Conformément aux discositions relatives à la protection des données                                                                                                    | Vaccineiprophytesis                                                                                          | J07BX03                                                           |
| N' RPPS/ADELI                                   | Vaccin(s) non preconise(s)                                        |                                    | personnexiles, your depresez d'un droit d'accient, de rectification et de limitation<br>aux données qui vous concernent, ainsi que d'un droit d'opposition sur une<br>estré de debrevant Cas droits auxempté avecant du donnée de setes deseau  |                                                                                                    |                                                                   |
| N* AM/FINESS                                    |                                                                   |                                    | of Assumance Mailade de ratactement an contactant for to to bilitypa(a) à la<br>protection des derivaises. Pour en servici plus sur la traitement de voe donnaises.                                                                             | Médicament vaccinal<br>Vaccine medicinal product                                                             | COVID-19 Vaccine                                                  |
| Date d'éligibilité                              |                                                                   |                                    | ministrative receives an ella finita mismo anticon servicia (mismo anticon servicia)<br>(https://www.amieli.finimenticon-anticomaticon-ai-aveccia-coovid)                                                                                       |                                                                                                    | EU/1/20/1507                                                      |
|                                                 |                                                                   |                                    | La loi cent passille d'amende attou d'emprisonnement quicanque se rend<br>unquèbie de feades nu de facess déclarations (articles 441-1 du code pénal).                                                                                          | Fabricant ou titulaire de                                                                                    | Moderna Biotech Spain                                             |
| nformations de vaccination                      |                                                                   |                                    | En dure, la fabrication ou l'établissement de laux documents, aines que<br>l'utilisation de les documents aons pranchés d'une pérsaite financières aux titres<br>des setteme L. 162-1-14 du code de la Sécurité autain.                         | l'autorisation de mise sur le<br>marché du vaccin<br>Vaccine marketing autoritation<br>hobier or manufecture | S.L.<br>ORG-100031184                                             |
| Vaccinateur :                                   | Vaccin :                                                          |                                    |                                                                                                    | Nombre dans une sèrie de                                                                                     | 1/2                                                               |
| Nom :                                           | Nom du vaccin : Pfizer/BioNTech - COM                             | RNATY                              |                                                                                                    | vaccins/doses<br>Number or a server of                                                                       |                                                                   |
| Prénom :                                        | Numéro de lot : EL1484                                            |                                    |                                                                                                    | investmentionerholese and the oriened<br>mumber of doales in the sories                                      |                                                                   |
| N' RPPS/ADELI :                                 | Date de vaccination : 01/05/2021                                  |                                    |                                                                                                    | Date de la vaccination                                                                                       |                                                                   |
| N* AM/FINESS :                                  | Heure de vaccination : 11:35                                      |                                    | dans TousAntiCovid                                                                                                    | Étal membre de uncolonitore                                                                                  | EP                                                                |
| Lieu de vaccination : Centre de vaccination     | Mode d'administration : Injection intramu                         | sculaire                           |                                                                                                    | Member State of vacconation                                                                                  | FR                                                                |
| Code postal : 35000                             | Zone d'injection : Bras gauche                                    |                                    | の大学が大学が大学                                                                                                    | Émotleur du certificat                                                                                       | CNAM                                                              |
| N° de structure du lieu de vaccination          |                                                                   |                                    |                                                                                                    | Cartificate datuar                                                                                           | CT/III                                                            |
| 0 0                                             | ale de début prévisionnelle de la seconde injection au 22/05/2021 |                                    |                                                                                                    |                                                                                                    |                                                                   |
| Vous avez la possibilité d'imprimer et de reme  | the à votre patient l'attestation qui certifie sa vaccination.    | PRIMER L'ATTESTATION CERTIFIEE     | L'attestation certifiée de vaccination<br>disponible ici                                                                                                    | n contre la Covid-                                                                                           | 19 est                                                            |
|                                                 |                                                                   |                                    | Il convient de l'imprimer et de la tra                                                                                                    | nsmettre au nati                                                                                             | ent sint sociale                                                  |
| MODIFIER SUPPRIMER                              |                                                                   | Refour accueil Vaccin COVID >      | in convient de l'imprimer et de la tra                                                                                                    | nsmettie au pati                                                                                             | ent 🖁 🦨                                                           |
|                                                 | DECLARER UN EFFET INDESIRABLE                                     |                                    |                                                                                                    |                                                                                                    |                                                                   |
|                                                 |                                                                   |                                    |                                                                                                    |                                                                                                    | M                                                                 |

## Enregistrer l'acte de 2<sup>ème</sup> Vaccination – Saisie des données

|                                                  | amelipro 🖌                                           |                                          | (Assurance<br>Maladie                   |                  |                   |
|--------------------------------------------------|------------------------------------------------------|------------------------------------------|-----------------------------------------|------------------|-------------------|
|                                                  | VACCIN COVID                                         |                                          |                                         | Dr. Medeci       |                   |
|                                                  | Franck , née le                                      | Changer de patient >                     |                                         |                  |                   |
|                                                  | Statut : Assurée<br>NIR :                            | Régime Général                           |                                         |                  |                   |
|                                                  | Cycle vaccinal crée le 01/05/2021 - En c             | ours                                     |                                         | Annuler le cycle | Terminer le cycle |
| 1                                                | ELIGIBILITÉ VACCINATION 1ÈRE V                       | ACCINATION 2ÈME VACCINATIO               | DN .                                    | ,                |                   |
| Compléter les<br>informations de<br>vaccination  | Nom du vaccin :<br>Pfizer/BioNTech - COMIRNATY       | Nun<br>▼ E                               | néro de lot :<br>J6796                  | •                |                   |
|                                                  | Date de vaccination :                                | Heure de vaccination :<br>14:45          |                                         |                  |                   |
|                                                  | Mode d'administration :<br>Injection intramusculaire | •                                        |                                         |                  |                   |
| 0                                                | Zone d'injection :<br>Bras gauche                    | •                                        |                                         |                  |                   |
| Compléter les                                    | Lieu de vaccination :<br>EHPAD                       | •                                        |                                         |                  |                   |
| au lieu de vaccination                           | Code postal du lieu de vaccination : (               | ? N° de structure du                     | lieu de vaccination : ?                 |                  |                   |
| À noter, pour les<br>professionnels de santé     | 35000 - RENNES                                       | 6                                        |                                         |                  |                   |
| est impératif de saisir<br>e code postal du lieu | Le patient a reçu les informations su                | ur le traitement de ses données et j'acc | epte les conditions de transmission des | données.         |                   |
|                                                  | RETOUR                                               |                                          |                                         |                  | VALIDER           |

**Caisse Nationale** 

## **Enregistrer l'acte de 2<sup>ème</sup> Vaccination – Modifier une saisie**

| ACCIN COVID                    |                                                         | Maladie                                                | Dr. Medecin GENERALISTE             | Lorsau                           |
|--------------------------------|---------------------------------------------------------|--------------------------------------------------------|-------------------------------------|----------------------------------|
| Franck , né le                 | Changer de patient >                                    |                                                        |                                     | Loroda                           |
| Statut : Assurée<br>NIR : 1    | Régime Général                                          |                                                        |                                     |                                  |
| Cycle vaccinal crée le 01/05/2 | 021 - Terminé Depuis le : 16/06/2021                    |                                                        | Annuler le cycle Ré-ouvrir le cycle |                                  |
| ELIGIBILITÉ VACCINATION        | 1ÈRE VACCINATION                                        | ● AJOUTER UNE VACCINATION                              |                                     | 🔿 amelipro                       |
|                                |                                                         |                                                        | IMPRIMER LA SYNTHÈSE                | VACCIN COVID                     |
|                                | L'acte de deuxième vac<br>le : 16                       | cination COVID-19 a été enregistré<br>/06/2021 à 15h47 | EXPORTER LA SYNTHÈSE                | Franck , no                      |
| Informations patie             | nt                                                      |                                                        |                                     | Statut : Assurée                 |
| Nom :<br>Prénom :              |                                                         |                                                        |                                     | NIR :                            |
| NIR : Né le :                  |                                                         |                                                        |                                     | Cycle vaccinal crée le 01/05/202 |
| Accord patient ou de so        | n représentant légal : Oui                              |                                                        |                                     | ELIGIBILITÉ VACCINATION          |
| Code pasent .                  |                                                         |                                                        |                                     |                                  |
| Eligibilité à la vacc          | ination                                                 |                                                        |                                     | Nom du vaccin :                  |
| Prescripteur et déclar         | ant :                                                   | Ordonnance :                                           |                                     | Pfizer/BioNTech - COMIRN/        |
| Nom :                          |                                                         | Date de l'ordonnance : 01/05/20                        | 121                                 |                                  |
| Prénom :                       |                                                         | Vaccin(s) non préconisé(s) :                           |                                     | Date de vaccination :            |
| N° RPPS/ADELI :                |                                                         |                                                        |                                     | 16/06/2021 🗙 🔛                   |
| N° AM/FINESS :                 |                                                         |                                                        |                                     | Mode d'administration :          |
| Date d'éligibilité :           |                                                         |                                                        |                                     | Injection intramusculaire        |
| Informations de va             | ccination                                               |                                                        |                                     |                                  |
| Vaccinateur :                  |                                                         | Vaccin :                                               |                                     | Zone d'injection :               |
| Nom :                          |                                                         | Nom du vaccin : Pfizer/BioNTe                          | ch - COMIRNATY                      | Bras gauche                      |
| Prénom :                       |                                                         | Numéro de lot : EJ6796                                 |                                     | Lieu de vaccination :            |
| N° RPPS/ADELI :                |                                                         | Date de vaccination : 16/06/202                        | 1                                   |                                  |
| N° AM/FINESS :                 |                                                         | Heure de vaccination : 14:45                           |                                     | EHPAD                            |
| Lieu de vaccination : El       | HPAD                                                    | Mode d'administration : Injectio                       | n intramusculaire                   | Code postal du lieu de vaccin    |
| Code postal : 35000            |                                                         | Zone d'injection : Bras gauche                         |                                     |                                  |
| N° de structure du lieu        | de vaccination :                                        |                                                        |                                     | 35000 - RENNES                   |
| Vous avez la possibilité       | d'imprimer et de remettre à votre patient l'attestation | qui certifie sa vaccination.                           | IMPRIMER L'ATTESTATION CERTIFIEE    |                                  |
| MODIFIER                       | SUPPRIMER                                               |                                                        | Retour accueil Vaccin COVID >       | Le patient a reçu les informa    |
|                                | DECLARER                                                | IN EFFET INDESIRABLE                                   |                                     |                                  |
|                                | Privilégier la déclaration des e                        | effets indésirables graves et/ou inattend              | us                                  | RETOUR                           |

Lorsque la modification est permise, vous pouvez modifier tous les champs à l'intérieur de cet encadré

| ER LA SYNTHESE | Franck , née le                              | Changer de patient >                       |                                |
|----------------|----------------------------------------------|--------------------------------------------|--------------------------------|
|                | Statut : Assurée<br>NIR :                    | Régime Général                             |                                |
|                | Cycle vaccinal crée le 01/05/2021 - En cours |                                            | Annuler le cycle Terminer le c |
|                | ELIGIBILITÉ VACCINATION 1ÈRE VACC            | INATION 2ÈME VACCINATION                   |                                |
|                | Nom du vaccin :                              | Numéro de lot :                            |                                |
|                | Pfizer/BioNTech - COMIRNATY                  | ▼ EJ6796                                   | *                              |
|                | Date de vaccination :                        | Heure de vaccination :                     |                                |
|                | 16/06/2021 🗙 🛗                               | 14:45                                      |                                |
|                | Mode d'administration :                      |                                            |                                |
|                | Injection intramusculaire                    | *                                          |                                |
|                | Zone d'injection :                           |                                            |                                |
|                | Bras gauche                                  | *                                          |                                |
|                | Lieu de vaccination :                        |                                            | i i                            |
|                | EHPAD                                        | v                                          | 1                              |
|                | Code postal du lieu de vaccination : ?       | N° de structure du lieu de vaccination : ? | L. L.                          |
|                | 35000 - RENNES                               | • 6                                        |                                |
|                |                                              |                                            |                                |

- Le professionnel de santé connecté peut modifier sa saisie s'il a préalablement validé l'onglet 2<sup>ème</sup> Vaccination
- Tant que la condition ci-dessus est respectée, la modification est possible sans limite de temps
- Le dossier à l'état terminé est accessible par tous les professionnels de santé

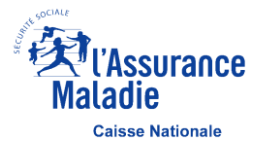

## Enregistrer l'acte de 2<sup>ème</sup> Vaccination – Supprimer un onglet

|                                                                   | Assurance Matadie                                               |                                     |
|-------------------------------------------------------------------|-----------------------------------------------------------------|-------------------------------------|
|                                                                   |                                                                 |                                     |
| ick , né le Changer d                                             | e patient >                                                     |                                     |
| ut : Assurée Régime<br>: 1                                        | e Général                                                       |                                     |
| ycle vaccinal crée le 01/05/2021 - Terminé Depuis le : 16/06/2021 | 1                                                               | Annuler le cycle Ré-ouvrir le cycle |
| LIGIBILITÉ VACCINATION 1ÈRE VACCINATION 2ÈME V                    |                                                                 |                                     |
|                                                                   |                                                                 |                                     |
|                                                                   |                                                                 | IMPRIMER LA SYNTHÈSE                |
| L'acte d                                                          | de deuxième vaccination COVID-19 a été enregistré               |                                     |
|                                                                   | le : 16/06/2021 à 15h47                                         | CONTER LA SYNTHESE                  |
| Informations patient                                              |                                                                 |                                     |
| Nom :                                                             |                                                                 |                                     |
| Prénom :                                                          |                                                                 |                                     |
| NIR :                                                             |                                                                 |                                     |
| Né le :                                                           |                                                                 |                                     |
| Accord patient ou de son représentant légal : Oui                 |                                                                 |                                     |
| Code patient :                                                    |                                                                 |                                     |
| Eligibilité à la vaccination                                      |                                                                 |                                     |
| Prescripteur et déclarant :                                       | Ordonnance :                                                    |                                     |
| Nom :                                                             | Date de l'ordonnance : 01/05/2021                               |                                     |
| Prénom :                                                          | Vaccin(s) non préconisé(s) :                                    |                                     |
| N° RPPS/ADELI :                                                   |                                                                 |                                     |
| N° AM/FINESS :                                                    |                                                                 |                                     |
| Date d'éligibilité :                                              |                                                                 |                                     |
| Informations de vaccination                                       |                                                                 |                                     |
| Vaccinateur :                                                     | Vaccin :                                                        |                                     |
| Nom :                                                             | Nom du vaccin : Pfizer/BioNTech - Co                            | OMIRNATY                            |
| Prénom :                                                          | Numéro de lot : EJ6796                                          |                                     |
| N° RPPS/ADELI :                                                   | Date de vaccination : 16/06/2021                                |                                     |
| N° AM/FINESS :                                                    | Heure de vaccination : 14:45                                    |                                     |
| Lieu de vaccination : EHPAD                                       | Mode d'administration : Injection intra                         | amusculaire                         |
| Code postal : 35000                                               | Zone d'injection : Bras gauche                                  |                                     |
| Nº de structure du lieu de vaccination :                          |                                                                 |                                     |
| Vous avez la possibilité d'imprimer et de remettre à votre pa     | atient l'attestation qui certifie sa vaccination.               | IMPRIMER L'ATTESTATION CERTIFIEE    |
|                                                                   |                                                                 | Retour accueil Vaccin COVID >       |
|                                                                   | DECLARER UN EFFET INDESIRABLE                                   |                                     |
| Privilégier la                                                    | déclaration des effets indésirables graves et/ou inattendus     |                                     |
| (non mentionnés da                                                | ns le RCP ou intenses en sévérité pour un effet indésirable con | าทบ)                                |
|                                                                   |                                                                 | page                                |

Vous pouvez supprimer l'onglet 2<sup>ème</sup> Vaccination enregistré, si :

- Vous êtes à l'origine de la saisie de l'onglet 2<sup>ème</sup> Vaccination,
- L'enregistrement a eu lieu dans la journée.

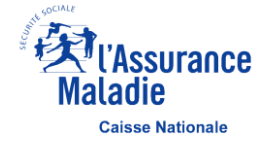

## Synthèse PDF de la 2<sup>ème</sup> Vaccination à transmettre au patient

| Données télétransmise                                                                                           | s à l'Assurance Maladie                         | Exemplaire à conserver<br>par le patient |
|----------------------------------------------------------------------------------------------------|-------------------------------------------------|------------------------------------------|
| Vaccination con                                                                                                 | ntre la Covid-19                                | (à apporter lors de chaque vaccination)  |
|                                                                                                    | Patient(e)                                      |                                          |
| Numéro d'immatriculation : 1                                                                                    |                                                 |                                          |
| Nom :                                                                                                    |                                                 |                                          |
| Date de naissance :                                                                                             |                                                 |                                          |
| Code de contracto IMD                                                                                           |                                                 |                                          |
| *Vous devez présenter ce code lors de chaque vaccination                                                        |                                                 |                                          |
| Le patient éligible, ou son représentant légal, a accepté d'en<br>informations nécessaires à son choix éclairé. | atrer dans le processus de vaccination après av | oir reçu toutes les                      |
| Informations de l'ordonnance                                                                                    | Eligibilité à la vaccina                        | ation                                    |
| Prescripteur :                                                                                                  | Declare l'eligibilite :                         |                                          |
| Nom : GENERALISTE                                                                                               | Nom : GENERALISTE                               |                                          |
| Prénom : MEDECIN                                                                                                | Prénom : MEDECIN                                |                                          |
| N° RPPS/ADELI : 9                                                                                               | N° ADA/EINESS : 6                               |                                          |
| N AMPHNESS. 0                                                                                                   | A AM/THESS TO                                   |                                          |
| Date de l'ordonnance : 11/01/2021                                                                               | Date d'éligibilité : 11/01/2021                 |                                          |
| Vaccin(s) non préconisé(s) :                                                                                    |                                                 |                                          |
| Informatio                                                                                                    | ns de la vaccination                            |                                          |
| Je, soussigné(e), certifie avoir examiné :                                                                      |                                                 |                                          |
| avoir transmis à mon patient toutes les informations liées à                                                    | la vaccination pour la COVID-19,                |                                          |
| l'avoir vacciné pour : seconde vaccination                                                                      | avec le vaccin : Pfizer/BioNTech – COMIRNA      | TY                                       |
| issu du lot : EJ6796                                                                                            |                                                 |                                          |
| Le vaccin a été administré par : Injection intramusculaire                                                      | dans le/la : Bras gauche                        |                                          |
| Je l'ai informé que son cycle vaccinal est terminé.                                                             |                                                 |                                          |
| Identification du vaccinateur (nom et prénom                                                                    | ) Date : 29/01/2021                             |                                          |
| GENERALISTE MEDECIN                                                                                             |                                                 |                                          |
|                                                                                                    |                                                 |                                          |

Vous pouvez déclarer vos éventuels effets indésirables sur le portail https://signalement.social-sante.gouv.fr

L'organisation, la traçabilité et le suivi de la vaccination contre la Covid-19 nécessitent la mise en œuvre d'un traitement de données dénommé « SI Vaccin Covid » par l'Assurance Maladie et la Direction Générale de la Santé. Conformément aux dispositions relatives à la protection des données personnelles, vous disposez d'un droit d'accès, de rectification et de limitation aux données qui vous concernent, ainsi que d'un droit d'opposition sur une partie du traitement. Ces droits s'exercent auprès du Directeur de votre caisse d'Assurance Maladie de rattachement en contactant le ou la délégué(e) à la protection des données. Pour en savoir plus sur le traitement de vos données, rendez-vous sur https://www.ameli.fr/mention-information-si-vaccin-covid Il convient de signer ce document avant de le remettre à son patient

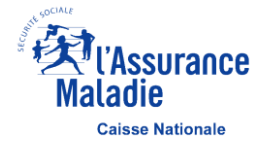

Pour plus d'informations sur la vaccination : www.ameli.fr

## Attestation de vaccination Covid-19 à transmettre au patient

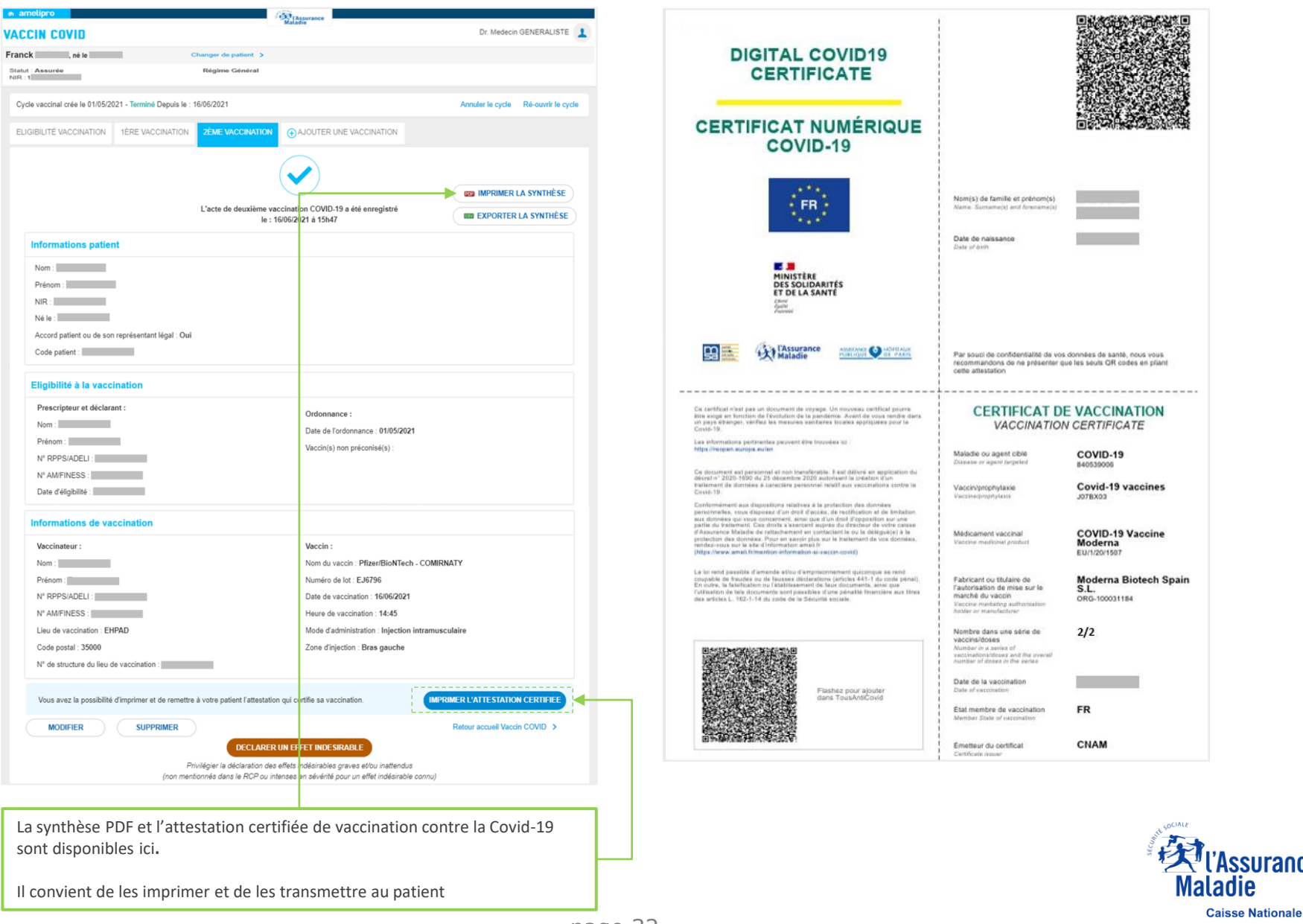

ssurance

## **Enregistrer l'acte de 3<sup>ème</sup> Vaccination – Saisie des données**

| amelipro                                                                                            | ( Assurance                                                                                                    |                                     |
|----------------------------------------------------------------------------------------------------|----------------------------------------------------------------------------------------------------|-------------------------------------|
| ACCIN COVID                                                                                         | Malabie                                                                                                    | Dr. Medecin GENERALISTE 👤           |
| ranck , né le c                                                                                     | Changer de patient >                                                                                                    |                                     |
| itatut : Assurée                                                                                    | Régime Général                                                                                                    |                                     |
|                                                                                                    |                                                                                                    |                                     |
| Cycle vaccinal crée le 01/05/2021 - Terminé Depuis le : 1                                           | 16/06/2021                                                                                                    | Annuler le cycle Ré-ouvrir le cycle |
| ELIGIBILITÉ VACCINATION 1ÈRE VACCINATION                                                            | 2ÈME VACCINATION ⊕ AJOUTER UNE VACCINATION                                                                                                    |                                     |
|                                                                                                    |                                                                                                    |                                     |
|                                                                                                    |                                                                                                    |                                     |
|                                                                                                    |                                                                                                    |                                     |
|                                                                                                    | L'acte de deuxième vaccination COVID-19 a été enregistré                                                                                                    |                                     |
|                                                                                                    | le : 16/06/2021 à 15h47                                                                                                    | EXPORTER LA SYNTHÉSE                |
| Informations patient                                                                                |                                                                                                    |                                     |
| Nom :                                                                                               |                                                                                                    |                                     |
| Prénom :                                                                                            |                                                                                                    |                                     |
| NIR :                                                                                               |                                                                                                    |                                     |
| Né le :                                                                                             |                                                                                                    |                                     |
| Accord patient ou de son représentant légal : Oui                                                   |                                                                                                    |                                     |
| Code patient :                                                                                      |                                                                                                    |                                     |
| Nom :     Prénom :       Prénom :     N° RPPS/ADELI :       N° AM/FINESS :     Date d'éligibilité : | Ordonnance :<br>Date de l'ordonnance : 01/05/2021<br>Vaccin(s) non préconisé(s) :                                                                                                    |                                     |
| Informations de vaccination                                                                         |                                                                                                    |                                     |
| Vaccinateur :                                                                                       | Vaccin :                                                                                                    |                                     |
| Nom :                                                                                               | Nom du vaccin : Pfizer/BioNTech - COMIRM                                                                                                    | IATY                                |
| Prénom :                                                                                            | Numéro de lot : EJ6796                                                                                                    |                                     |
| N° RPPS/ADELI :                                                                                     | Date de vaccination : 16/06/2021                                                                                                    |                                     |
| N° AM/FINESS :                                                                                      | Heure de vaccination : 14:45                                                                                                    |                                     |
| Lieu de vaccination : EHPAD                                                                         | Mode d'administration : Injection intramusc                                                                                                    | ulaire                              |
| Code postal : 35000                                                                                 | Zone d'injection : Bras gauche                                                                                                    |                                     |
| N" de structure du lieu de vaccination :                                                            |                                                                                                    |                                     |
| Vous avez la possibilité d'imprimer et de remettre                                                  | à votre patient l'attestation qui certifie sa vaccination.                                                                                                    | IMER L'ATTESTATION CERTIFIEE        |
| MODIFIER SUPPRIMER                                                                                  |                                                                                                    | Retour accueil Vaccin COVID >       |
| Pri<br>(non ment                                                                                    | DECLARER UN EFFET INDESIRABLE<br>ivilégier la déclaration des effets indésirables graves et/ou inattendus<br>fonnés dans le RCP ou intenses en sévérité pour un effet indésirable connu) |                                     |

- L'onglet « Ajouter une vaccination » s'affiche lorsque la :
  - 1<sup>ère</sup> Vaccination a été enregistrée avec un vaccin monodose
  - 2<sup>ème</sup> Vaccination a été enregistrée
- En cliquant sur « Ajouter une vaccination », l'onglet 3<sup>ème</sup>
   Vaccination s'affiche à l'écran. Vous pouvez saisir et enregistrer les informations de la 3<sup>ème</sup> injection pour votre patient comme pour les premières injections

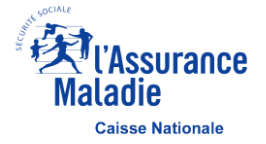

## Annuler un cycle de vaccination

|                                                                     | Recordere                                                     |                                                                  | Rissurance Made                                               |
|---------------------------------------------------------------------|---------------------------------------------------------------|------------------------------------------------------------------|---------------------------------------------------------------|
| VACCIN COVID                                                        | Dr. Médecin GENERALISTE                                       | VACCIN COVID                                                     | Dr. Médecin GENERALISTE                                       |
|                                                                     |                                                               |                                                                  |                                                               |
| IDENTIFICATION PATIENT MES VACCINATIONS                             | MES PARAMÉTRES                                                | IDENTIFICATION PATIENT (MES VACCINATIONS                         | MES PARAMÉTRES                                                |
| O Saisissez son code patient                                        | Ou saisissez son NIR :                                        | O Saisissez son code patient                                     | Ou salsissez son NIR :                                        |
|                                                                     | Réinituliser RECHERCHER                                       |                                                                  | Réinitaiser RECHERCHER                                        |
| Veuillez préciser le membre de la famille concerné :                |                                                               | Veuillez préciser le membre de la famille concerné :             |                                                               |
| Franck<br>Vous avez en l'autorisation de votre patient nour accéder | ter nó te                                                     | Pranck Vous avez eu l'autorisation de votre patient pour accéder | 1 në le 🗸 🗸                                                   |
|                                                                     |                                                               | DATE DE DÉBUT                                                    | STATUT DEPUIS LE                                              |
|                                                                     |                                                               | Cycle vaccinal du 16/06/2021                                     | Terminé 16/06/2021 Q                                          |
|                                                                     |                                                               | Crete                                                            |                                                               |
| 👝 La recherche d'un patient et l'accès aux données est              | réservé au(x) professionnel(s) de santé ainsi que les         | 👝 La recherche d'un patient et l'accès aux données est           | réservé au(x) professionnel(s) de santé ainsi que les         |
| personnes placées sous leur responsabilité. Toute re                | cherche et accès illégitimes peuvent impliquer des sanctions. | personnes placées sous leur responsabilité. Toute re             | cherche et accès illégitimes peuvent impliquer des sanctions. |
| VOUS RENCONTREZ DES DIFFICULTES ?                                   | Mentions légales   CGU                                        | VOUS RENCONTREZ DES DIFFICULTES ?                                | Mentions légales   CGU                                        |

Un cycle vaccinal au statut « Terminé » est accessible par tous les professionnels de santé

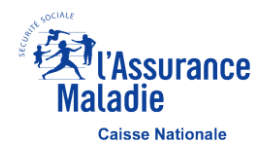

## Annuler un cycle de vaccination

| elipro                                               | Alabele Maladie                                                              |                                     |
|------------------------------------------------------|------------------------------------------------------------------------------|-------------------------------------|
| IN COVID                                             |                                                                              | Dr. Medecin GENERALISTE             |
| k , né le                                            | Changer de patient >                                                         |                                     |
| Assurée                                              | Régime Général                                                               |                                     |
| de vaccinal crée le 01/05/2021 - Terminé Depuis le : | 16/06/2021                                                                   | Annuler le cycle Ré-ouvrir le cycle |
|                                                      |                                                                              |                                     |
| GIBILITÉ VACCINATION 1ÈRE VACCINATION                | 2ÈME VACCINATION () AJOUTER UNE VACCINATION                                  |                                     |
|                                                      |                                                                              |                                     |
|                                                      |                                                                              |                                     |
|                                                      | L'acte de deuxième vaccination COVID 19 a été enregistré                     | IMPRIMER LA SYNTHESE                |
|                                                      | le : 16/06/2021 à 15h47                                                      | EXPORTER LA SYNTHÈSE                |
| Informations patient                                 |                                                                              |                                     |
| Nom :                                                |                                                                              |                                     |
| Prénom :                                             |                                                                              |                                     |
| NIR :                                                |                                                                              |                                     |
| Né le :                                              |                                                                              |                                     |
| Accord patient ou de son représentant légal : Oui    |                                                                              |                                     |
| Code patient :                                       |                                                                              |                                     |
| Eligibilité à la vaccination                         |                                                                              |                                     |
| Prescripteur et déclarant :                          | Ordonnance :                                                                 |                                     |
| Nom :                                                | Date de l'ordonnance : 01/05/2021                                            |                                     |
| Prénom :                                             | Vaccin(s) non préconisé(s) :                                                 |                                     |
| N° RPPS/ADELI :                                      |                                                                              |                                     |
| N° AM/FINESS :                                       |                                                                              |                                     |
| Date d'éligibilité :                                 |                                                                              |                                     |
| Informations de vaccination                          |                                                                              |                                     |
| Vaccinateur :                                        | Vaccin :                                                                     |                                     |
| Nom :                                                | Nom du vaccin : Pfizer/BioNTech -                                            | COMIRNATY                           |
| Prénom :                                             | Numéro de lot : EJ6796                                                       |                                     |
| N° RPPS/ADELI :                                      | Date de vaccination : 16/06/2021                                             |                                     |
| N° AM/FINESS :                                       | Heure de vaccination : 14:45                                                 |                                     |
| Lieu de vaccination : EHPAD                          | Mode d'administration : Injection in                                         | tramusculaire                       |
| Code postal : 35000                                  | Zone d'injection : Bras gauche                                               |                                     |
| N° de structure du lieu de vaccination :             |                                                                              |                                     |
| Vous avez la possibilité d'imprimer et de remettre   | à votre patient l'attestation qui certifie sa vaccination.                   | IMPRIMER L'ATTESTATION CERTIFIEE    |
| MODIFIER SUPPRIMER                                   |                                                                              | Retour accueil Vaccin COVID >       |
|                                                      | DECLARER UN EFFET INDESIRABLE                                                |                                     |
| P                                                    | rivilégier la déclaration des effets indésirables graves et/ou inattendus    |                                     |
| (non men                                             | tionnes aans ie KGP ou intenses en severite pour un effet indésirable co<br> | onnuj                               |
|                                                      |                                                                              | page                                |

- L'annulation d'un cycle vaccinal est possible pour tous les professionnels de santé
- Attention, en annulant le cycle vaccinal, vous annulez la totalité des informations de vaccination de votre patient.
- L'annulation d'un cycle nécessite de sélectionner un motif d'annulation dans un menu déroulant :
  - Motif 1 : Erreur de patient
  - Motif 2 : Étape précédente erronée et non modifiable

|                                               | Advances and a second second sec              | De Messen dENERALIST                                                                                                    |                         |
|-----------------------------------------------|----------------------------------------------------------------------------------------------------|----------------------------------------------------------------------------------------------------|-------------------------|
|                                               |                                                                                                    |                                                                                                    | ×                       |
| Vous êtes su<br>Veuillez séle<br>Souhaitez-vo | r le point d'annuler ce cyle vaccina<br>ctionner un motif de suppression pa<br>us continuer ?                                                                                                    | I. Cette action est irréversible.<br>armi la liste ci-dessous :                                                                                                    | •                       |
| NON                                           | Colo post 2000<br>Colo post 2000<br>More an under 6 the or executions as a set particular denomina as a<br>More as a la postable d'herein as a denomina as a denomina as a denomin<br>A denomina as a denomina as a denomina as a denomina as a denomina as a denomina as a denomina as a denomina as a denomina as a denomina as a denomina as a denomina as a denomina as a denomina as a denomina as a denomina as a denomina | EVELUX ANNULLER LE CYCLLE  Des deploise its segues  effet es records  effet es records  const (VII SUBJec CONST)  TH one const View const view const view | MIT<br>Caisse Nationale |

## Créer un nouveau cycle de vaccination

|                                                             |                                                     | Alasurance<br>Maladie                                  |                                                      |                             |
|-------------------------------------------------------------|-----------------------------------------------------|--------------------------------------------------------|------------------------------------------------------|-----------------------------|
| VACCIN COVID                                                |                                                     |                                                        | Dr                                                   | . Médecin GENERALISTE       |
|                                                             |                                                     |                                                        |                                                      |                             |
| IDENTIFICATION PATIENT MES VACCIN                           | ATIONS                                              |                                                        |                                                      | MES PARAMÊTRES              |
| O Salsissez son code patient :                              |                                                     | Ou salsissez son NIR                                   | :                                                    |                             |
|                                                             |                                                     | Réintia                                                | iser REC                                             | HERCHER                     |
| Veuillez préciser le membre de la famille co                | ncerné :                                            |                                                        |                                                      |                             |
| Franck     Vous avez eu l'autorisation                      | de votre patient pour accéder                       | a son dossier                                          | né le                                                | ~                           |
|                                                             | DATE DE DÉBUT                                       | STATUT                                                 | DEPUIS LE                                            |                             |
| Cycle vaccinal du                                           | 16/06/2021                                          | Annulé                                                 | 16/06/2021                                           | ٩                           |
|                                                             | CRÉE                                                | R UN NOUVEAU CYCLE                                     |                                                      |                             |
| La recherche d'un patient et<br>personnes placées sous leur | l'accès aux données est<br>responsabilité. Toute re | réservé au(x) profession<br>cherche et accès illégitir | nnel(s) de santé ainsi qu<br>mes peuvent impliquer d | e les<br>les sanctions.     |
| VOUS RENCONTREZ DE                                          | S DIFFICULTES ?                                     | •                                                      |                                                      | Mentions légales   <u>C</u> |

- La création d'un nouveau cycle vaccinal est disponible seulement si le statut du dernier cycle est à l'état « Annulé »
- Le cycle vaccinal au statut « Annulé » est uniquement consultable en cliquant sur la loupe

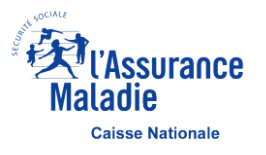

## Accéder à Mes Vaccinations – 1 sur 2

|                                                                                                    | 22 DOCUMENTATION                                                                                                   |
|----------------------------------------------------------------------------------------------------|----------------------------------------------------------------------------------------------------|
| TIFICATION PATIENT MES VACCINATIONS                                                                               | MES PARAMÉTRES                                                                                                    |
| Salsissez son code patient :                                                                                      | Ou saisissez son NIR :                                                                                             |
|                                                                                                    | 13 caractères                                                                                                    |
|                                                                                                    | Réinitaliser RECHERCHER                                                                                            |
| Votre patient n'est pas assuré au régime d'assurance                                                              | maladie français. Enregistrer votre patient <u>via ce lien</u> .                                                   |
|                                                                                                    |                                                                                                    |
| La recherche d'un patient et l'accès aux données est ré<br>personnes placées sous leur responsabilité. Toute rech | servé au(x) professionnel(s) de santé ainsi que les<br>erche et accès illégitimes peuvent impliquer des sanctions. |
|                                                                                                    |                                                                                                    |

| DENTIFICATION PATIENT | MES VACCINATION       | IS             |                  |             |               | MES PARAMETRE    |
|-----------------------|-----------------------|----------------|------------------|-------------|---------------|------------------|
| • RECHERCHE           |                       |                |                  |             |               | ?                |
| O Par patient :       |                       |                |                  |             |               |                  |
| NIR: 13 caractères    |                       |                |                  |             |               |                  |
| O Par patient non as  | suré en France unique | ment           |                  |             |               |                  |
| Par étape enregis     | strée :               |                |                  |             |               |                  |
| Eligibilité 1ère      | e vaccination 2è      | ne vaccination | 3ème vaccination |             |               |                  |
|                       |                       |                |                  |             |               |                  |
| Date d'enregistreme   | nt: Du:               | 03/05/2021     | × 🛗 au:          | 18/07/2021  | < 🛗           |                  |
|                       |                       |                |                  |             | Péinitialiser |                  |
|                       |                       |                |                  |             |               | ALCHENCHEN       |
| 54 dossiers           |                       |                |                  |             | Trier par 💌   | Nb lignes/page 🗸 |
|                       |                       |                | DERNIERE         | MODIFIEFLE  | LIEU DE       | CYCLE VACCINAL   |
| NOM                   | PRENOM                | NIR            | ETAPE DU CYCLE   | MODIFICE CE | VACCINATION   |                  |

- L'onglet « MES VACCINATIONS » est disponible par amelipro et Pro Santé Connect et permet d'afficher la liste des dossiers patients pour lesquels vous avez joué un rôle dans le processus de vaccination à partir de votre identifiant RPPS/ADELI
- Le bloc « RECHERCHE » permet de définir des critères de recherche pour affiner la liste des dossiers patients à afficher
- Les filtres par dates d'enregistrement sont obligatoires pour effectuer une recherche

- Cette recherche permet d'afficher :
  - Un dossier patient en particulier (à partir d'un NIR)
  - Une liste de dossiers patients non assurés en France
  - Une liste de dossiers patients en fonction du stade de vaccination (éligibilité, 1<sup>ère</sup> / 2<sup>ème</sup> / 3<sup>ème</sup> Vaccination</sup>)
  - Une période précise de recherche

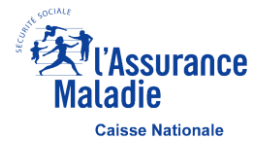

## Accéder à Mes Vaccinations – 2 sur 2

| 7 dossiers |              |     |                   | Trier par   | ▼ Nb lign             | es/page 🔻      |
|------------|--------------|-----|-------------------|-------------|-----------------------|----------------|
| NOM        | PRENOM       | NIR | ETAPE ENREGISTREE | MODIFIEE LE | LIEU DE VACCINATION   | CYCLE VACCINAL |
|            | Cathy        | 2   | Eligibilité       | 15/02/2021  | Centre de vaccination | En cours       |
| , née      | Zoe          | 2   | Eligibilité       | 16/02/2021  | Centre de vaccination | En cours       |
|            | Omer         | 1   | Eligibilité       | 16/02/2021  | EHPAD                 | En cours       |
|            | Noah         | 1   | Eligibilité       | 17/02/2021  | Centre de vaccination | En cours       |
|            | Joseph jacki | 1   | 1ère vaccination  | 02/03/2021  | EHPAD                 | En cours       |
| , née      | Sarah        | 2   | 2ème vaccination  | 26/02/2021  | Centre de vaccination | Terminé        |
| _          | Jonas        | 1   | 2ème vaccination  | 02/03/2021  | Centre de vaccination | Terminé        |
|            |              | ~   | < 1 → ≫           |             |                       |                |

- Après validation des critères de recherche, un tableau s'affiche avec la liste des dossiers patients. Il est possible d'accéder au dossier patient en cliquant sur la ligne correspondante
  - Permet d'exporter le tableau des résultats de recherche au format CSV
- Il est possible de trier le tableau à partir de la colonne de votre choix par ordre alphabétique croissant ou décroissant :
  - « Nom » ou « Prénom » ou « NIR » ou « Étape enregistrée »
  - « Modifiée le » correspond à la date du dernier enregistrement sur le dossier patient
  - « Lieu de vaccination » correspond au lieu de vaccination saisi par le professionnel de santé connecté
  - « Cycle vaccinal » est « En cours » ou « Terminé »

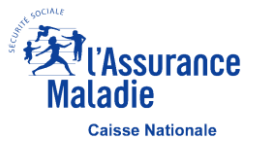

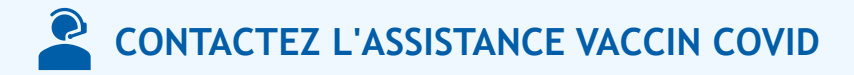

Vous rencontrez des difficultés techniques liées à l'utilisation du service Vaccin COVID ?

Vous êtes médecins, sages-femmes ou infirmiers libéraux, contacter l'assistance technique au **3608** du lundi au vendredi de 8h30 à 17h30

Vous êtes salarié, pharmacien libéral, vacataire dans un établissement ou centre de vaccination, contacter le **0800 08 12 07** accessible 7 jours sur 7, week-end et jours fériés compris de 9h00 à 20h00

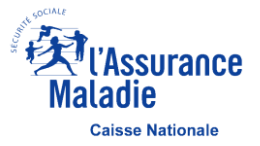

## Annexe – Professionnels de santé

Les professions de santé sont définies par le code de la santé publique comme suit :

#### Les professions médicales

- Profession de médecin
- Profession de chirurgien-dentiste ou odontologiste : professionnels des dents et de la cavité buccale, avec une spécialité officielle : orthodontistes (orthopédie dento-faciale)
- Profession de sages-femmes

#### Les professions de la pharmacie

- Profession de pharmacien
- Professions de préparateur en pharmacie et de préparateur en pharmacie hospitalière

Les auxiliaires médicaux, aides-soignants, auxiliaires de puériculture et ambulanciers

- Profession d'infirmier ou d'infirmière
- Professions de masseur-kinésithérapeute et de pédicure-podologue
- Professions d'ergothérapeute et de psychomotricien
- Professions d'orthophoniste et d'orthoptiste
- Professions de manipulateur d'électroradiologie médicale et de technicien de laboratoire médical
- Professions d'audioprothésiste, d'opticien-lunetier, de prothésiste et d'orthésiste pour l'appareillage des personnes handicapées
- Profession de diététicien
- Aides-soignants, auxiliaires de puériculture et ambulanciers

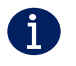

Plus d'information sur les professions de santé sur le site de Légifrance : <u>https://www.legifrance.gouv.fr/affichCode.do?&cidTexte=LEGITEXT000006072665</u>

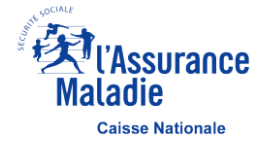